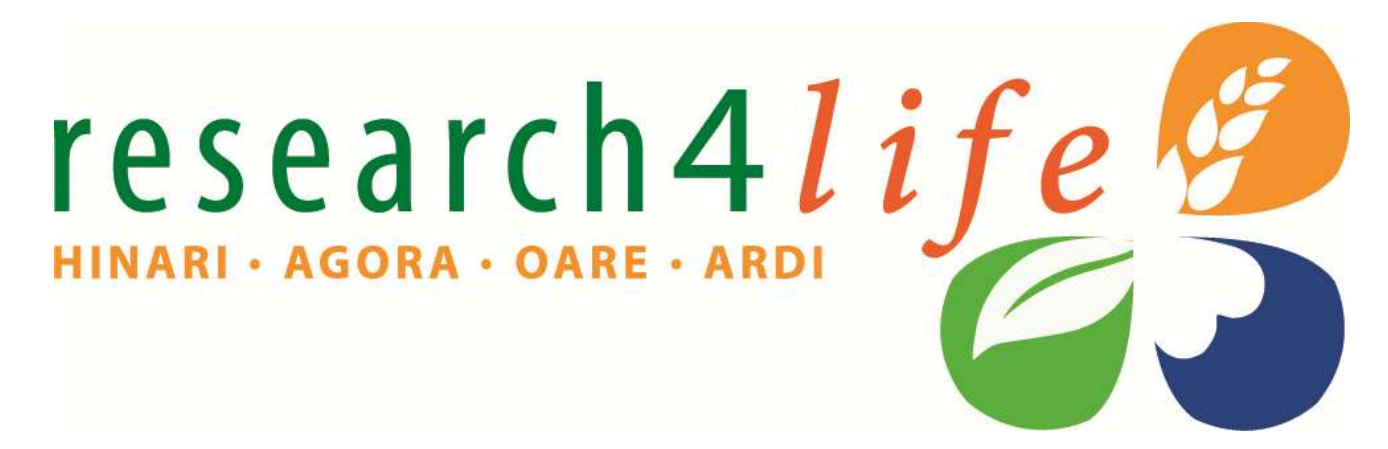

# **HINARI** for **GFMER** Participants

Background & Training Kimberly Parker HINARI Programme Manager World Health Organization

Training Course in Sexual and Reproductive Health Research Geneva Workshop 2012

Research for Innovation

scearch in the Environmen

# HINARI

- The HINARI Access to Research Programme is coordinated by the World Health Organization (WHO)
  - HINARI is a public-private partnership between the WHO, publishers and other health care content owners
  - To provide biomedical and health care research and guideline information to non-profit academic and research institutions, governmental and policy making departments in low income countries.

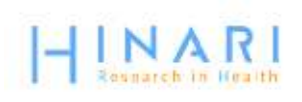

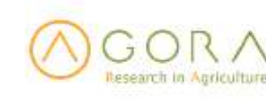

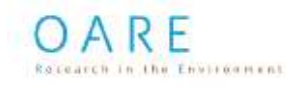

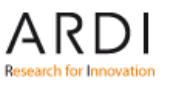

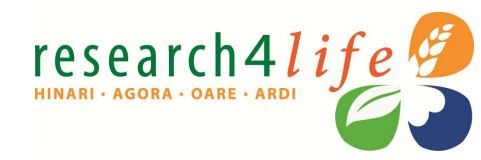

# Delivering access to more than7000 of the world's leading primary research and review journals

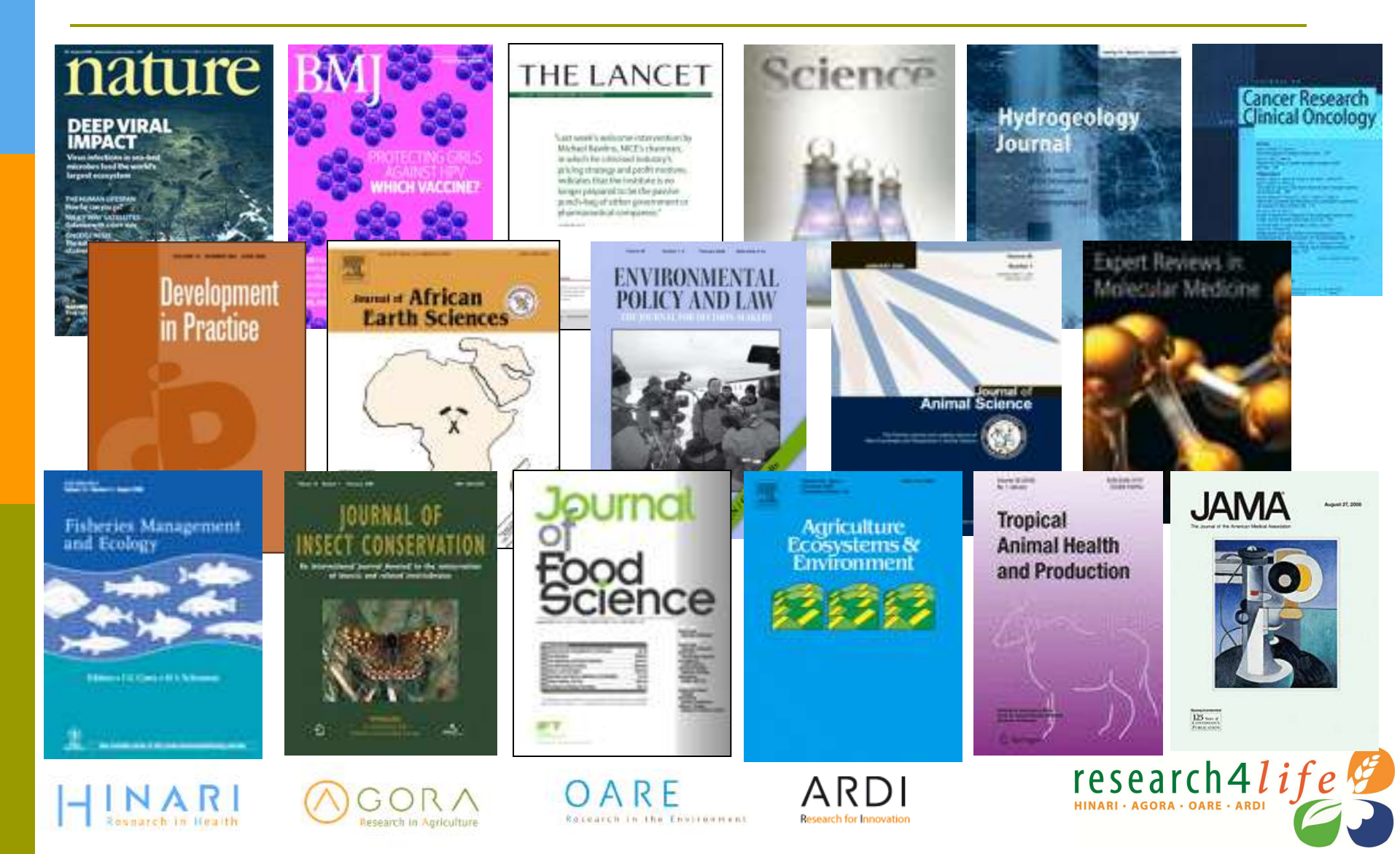

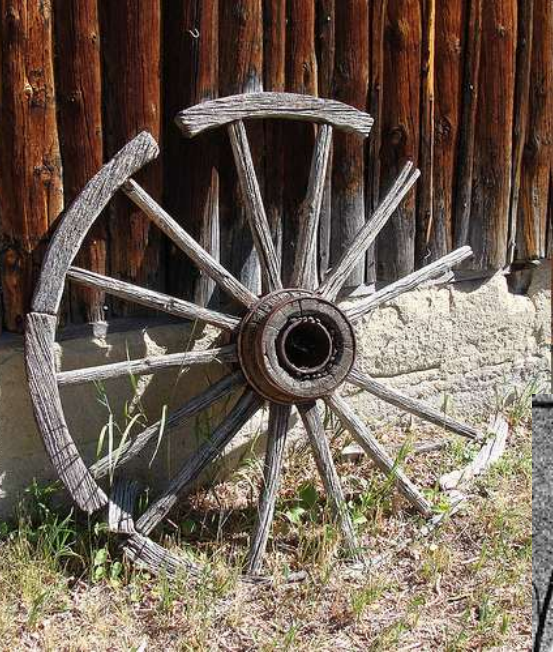

CC Martin LaBar

CC Grant MacDonald

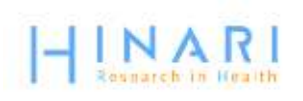

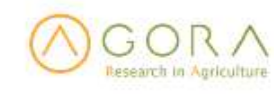

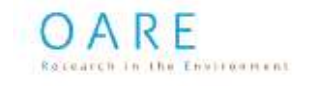

ARD Research for Innovatio

The second

CC Raveesh Vyas

100.00

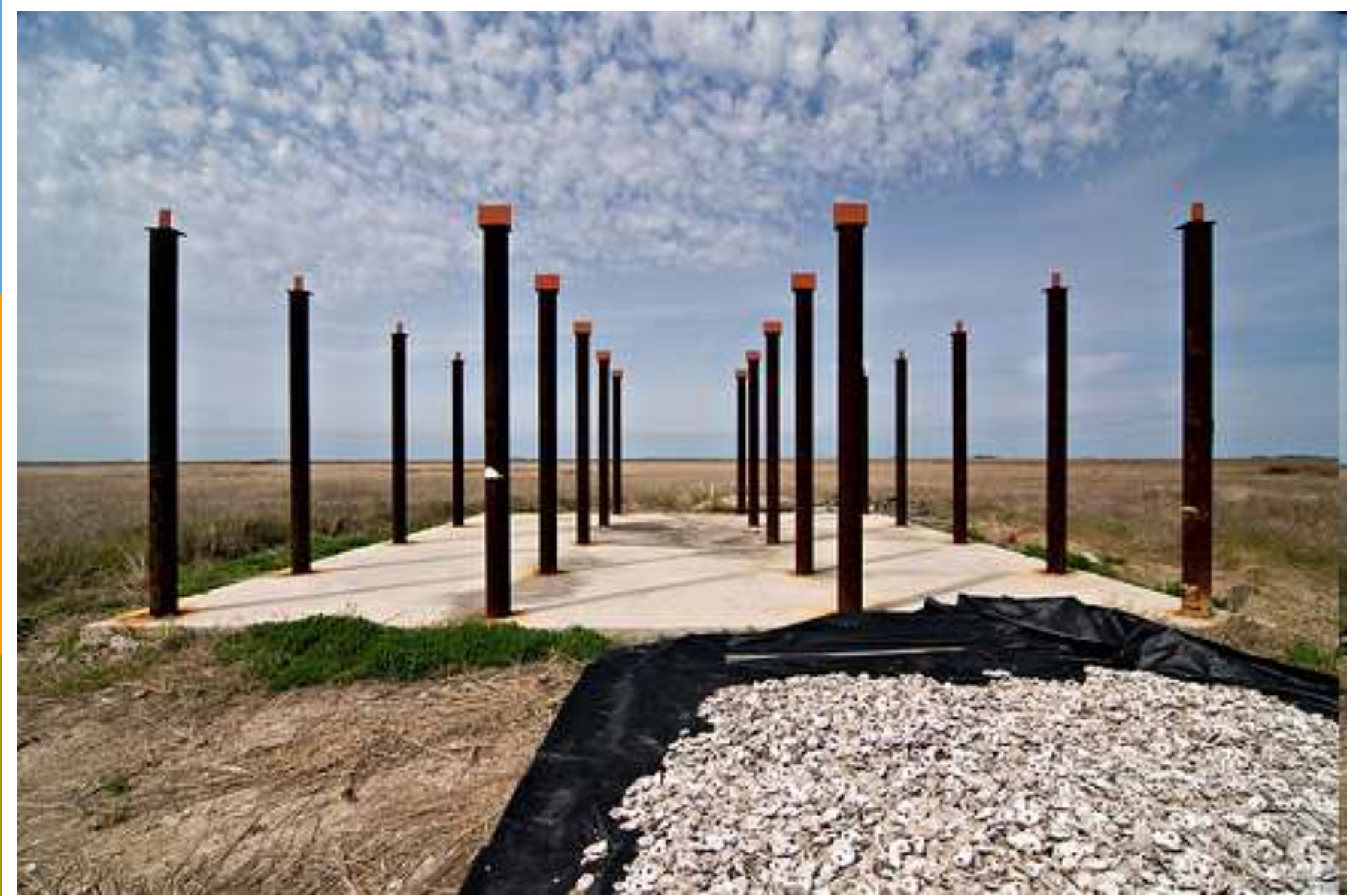

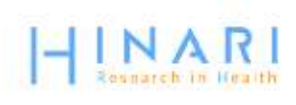

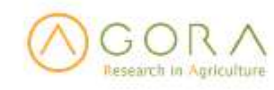

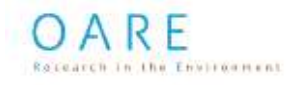

ARDI Research for Innovation

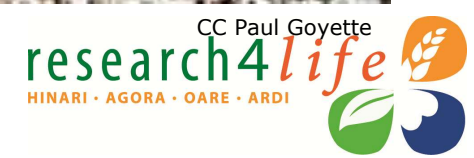

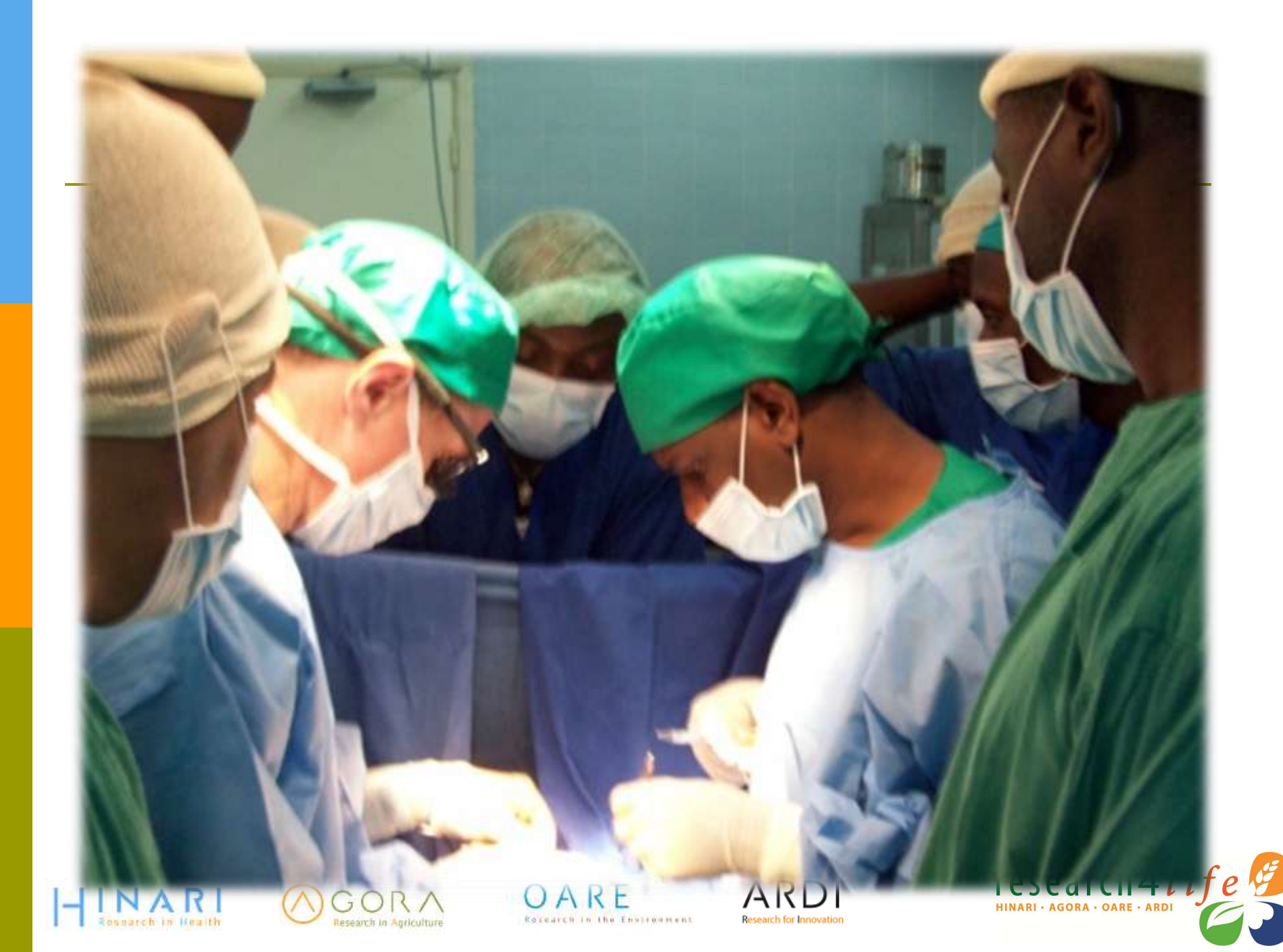

# Eligibility/Registration (01 2012)

- Institutions in countries with GNI (gross national income) per capita below \$1600 or HDI (human development index) less than 0.63 are eligible for free access (Group A)
- Institutions in countries with GNI per capita between \$1601-\$5000 or HDI less than 0.67 pay a fee of \$1000 per year (Group B)
  - Some publishers opt out of this option and do not allow access to their journals
- For details, see <u>www.who.int/hinari/eligibility/en/</u>

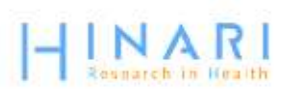

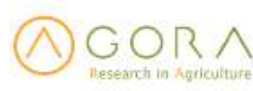

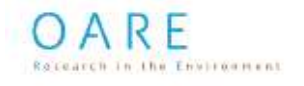

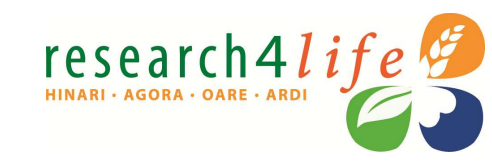

# Institutions registered with HINARI

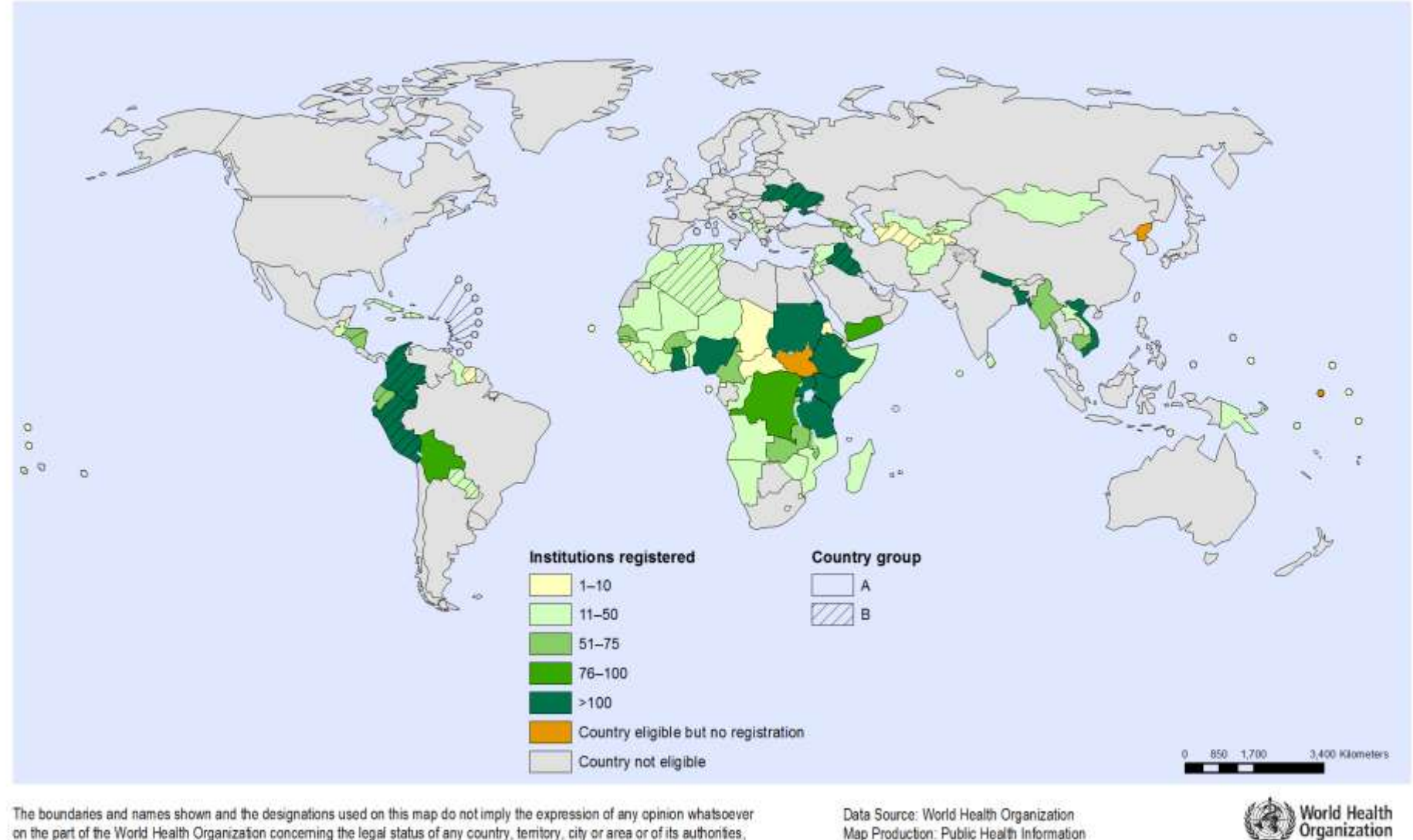

The boundaries and names shown and the designations used on this map do not imply the expression of any opinion whatsoever on the part of the World Health Organization concerning the legal status of any country, territory, city or area or of its authorities, or concerning the delimitation of its frontiers or boundaries. Dotted and dashed lines on maps represent approximate border lines for which there may not yet be full agreement. Data Source: World Health Organization Map Production: Public Health Information and Geographic Information Systems (GIS) World Health Organization

© WHO 2012. All rights reserved.

# Primary Beneficiary Institutions

Eligible categories of institutions are:

- national universities and professional schools (medicine, nursing, pharmacy, public health, dentistry)
- research institutes
- teaching hospitals
- government offices, ministries and agencies
- national libraries
- local/national non-governmental organizations

All permanent and visiting faculty, staff members and students are entitled to access and can obtain the institutional User Name and Password.

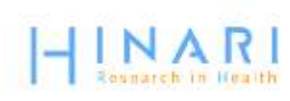

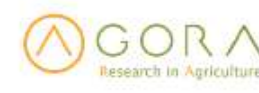

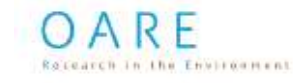

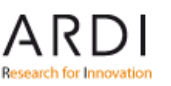

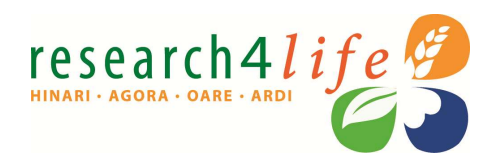

# Partners

# Principal Publishers

- Elsevier Science
- Springer
- □ Wiley-Blackwell
- Sage
- Taylor & Francis
- Lippincott/Williams & Wilkins
- BioOne
- Oxford University Press
- Nature Publishing
- Other science/technical/ medical publishers

- Principal Programme Partners
  - □ World Health Organization WHO
  - □ Food and Agriculture Org. FAO
  - United Nations Environment Programme – UNEP
  - World Intellectual Property Organization - WIPO
  - □ Yale University Library
  - □ Mann Library/Cornell University
  - International Association of Scientific, Technical and Medical Publishers – STM
  - Information Training and Outreach Centre for Africa - ITOCA
  - Microsoft
  - Serials Solutions

# http://extranet.who.int/hinari/en/partners.php

# HINARI Website

S www.who.int/hinari/en/

e your bookmarks here on the bookmarks bar. Import bookmarks now...

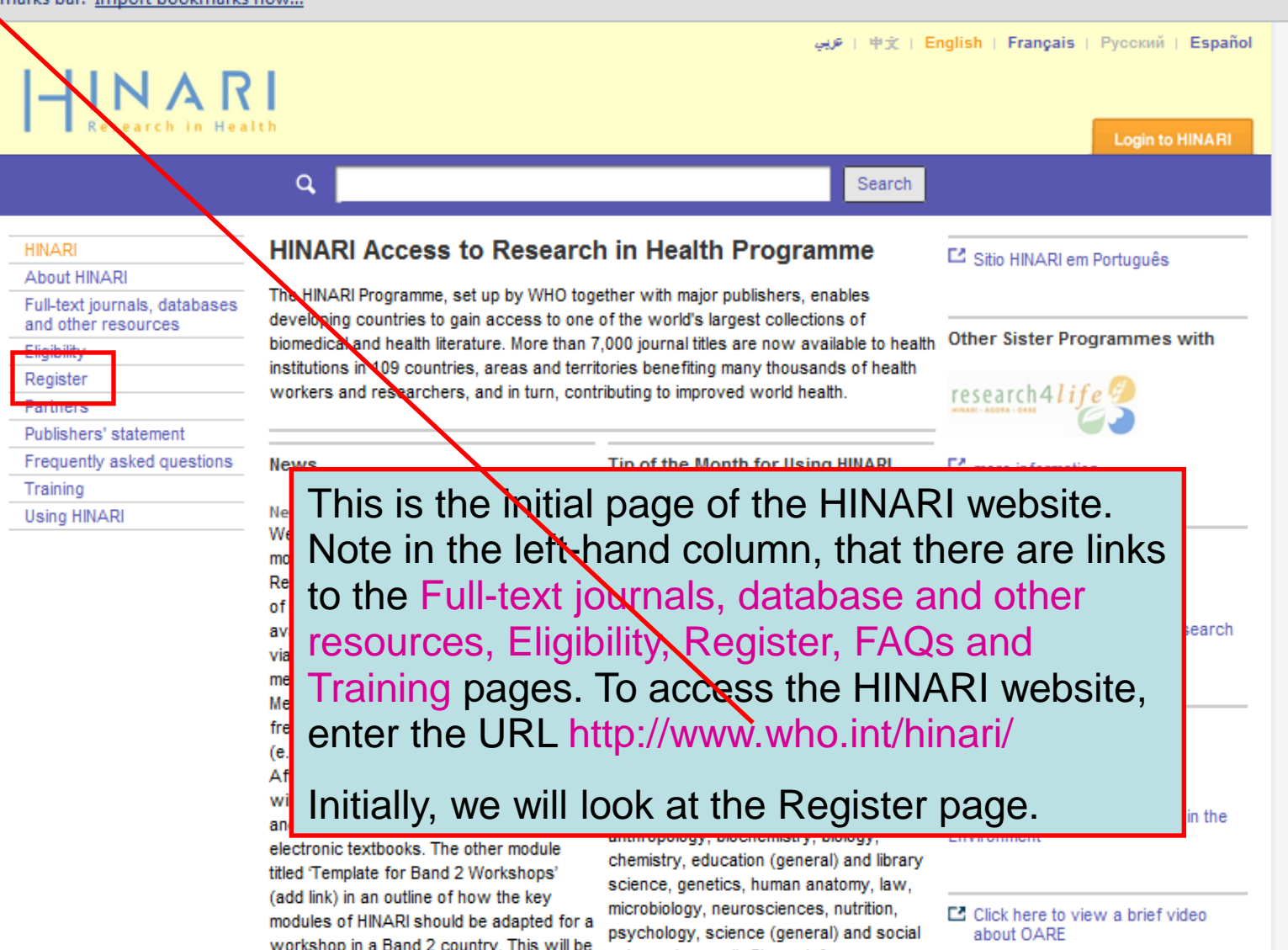

# http://extranet.who.int/hinari/en/journals.php

| Find Journals:                                                                                                    | English Español Français                                                                                                 |
|----------------------------------------------------------------------------------------------------|----------------------------------------------------------------------------------------------------|
| Home About HINARI Journals Using HINAR                                                                                                    | I Register Contact us                                                                                                    |
| Please log in to access this content through HINARI.<br>User name:<br>Password:Login                                                               | Partner publisher services<br>Publishers' websites offer special services, such as<br>personalized alerts and searching. |
| <ul> <li>Find journals by title</li> </ul>                                                                                                    | Databases and Article searching                                                                                          |
| ABCDEFGHIJKLMNOPQRSTUVWXYZ                                                                                                    | SELECT DATABASE / INDEX                                                                                                  |
| View complete list of journals                                                                                                    | Reference Sources                                                                                                    |
| <ul> <li>Search HINARI journal articles through PubMed (Medline)</li> <li>More information.</li> </ul>                                             | SELECT REFERENCE SOURCE 💌                                                                                                |
| <ul> <li>Find journals by subject category         <ul> <li>SELECT A SUBJECT</li> <li>Find journals by language of publication</li></ul></li></ul> | Other Free Collections                                                                                                   |
| Find journals by publisher     SELECT A PUBLISHER                                                                                                  |                                                                                                    |
| Privacy Policy   © World Health Organization 2006.                                                                                                 | All rights reserved                                                                                                    |
| A COBA DARE A                                                                                                    | RDI researc                                                                                                    |

Rocearch in the Environment

Research for Innovation

HINARI · AGORA · OARE · ARDI

NARI

Rosnarch in Health

GORA

Research in Apriculture

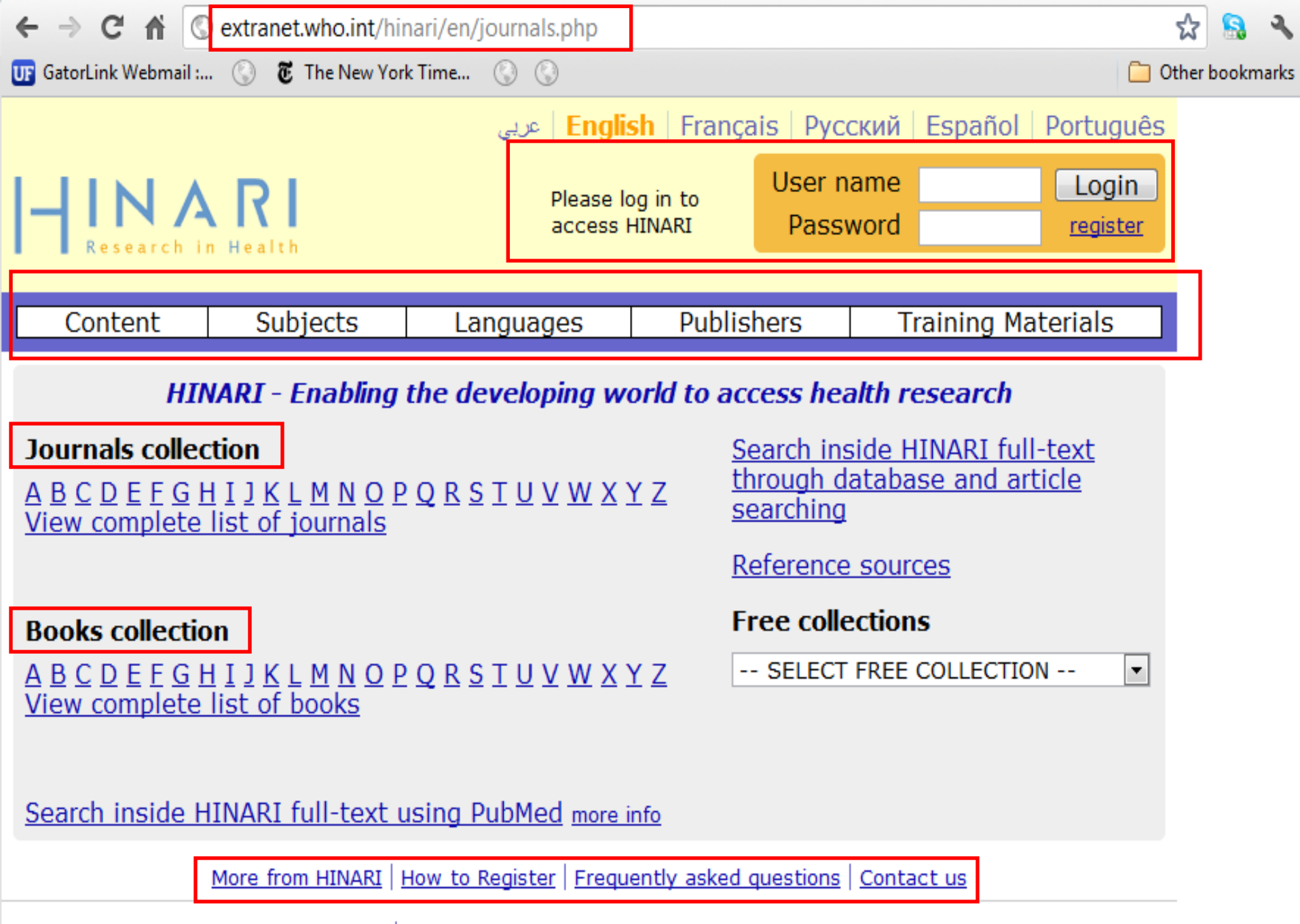

Privacy Policy © World Health Organization 2012. All rights reserved

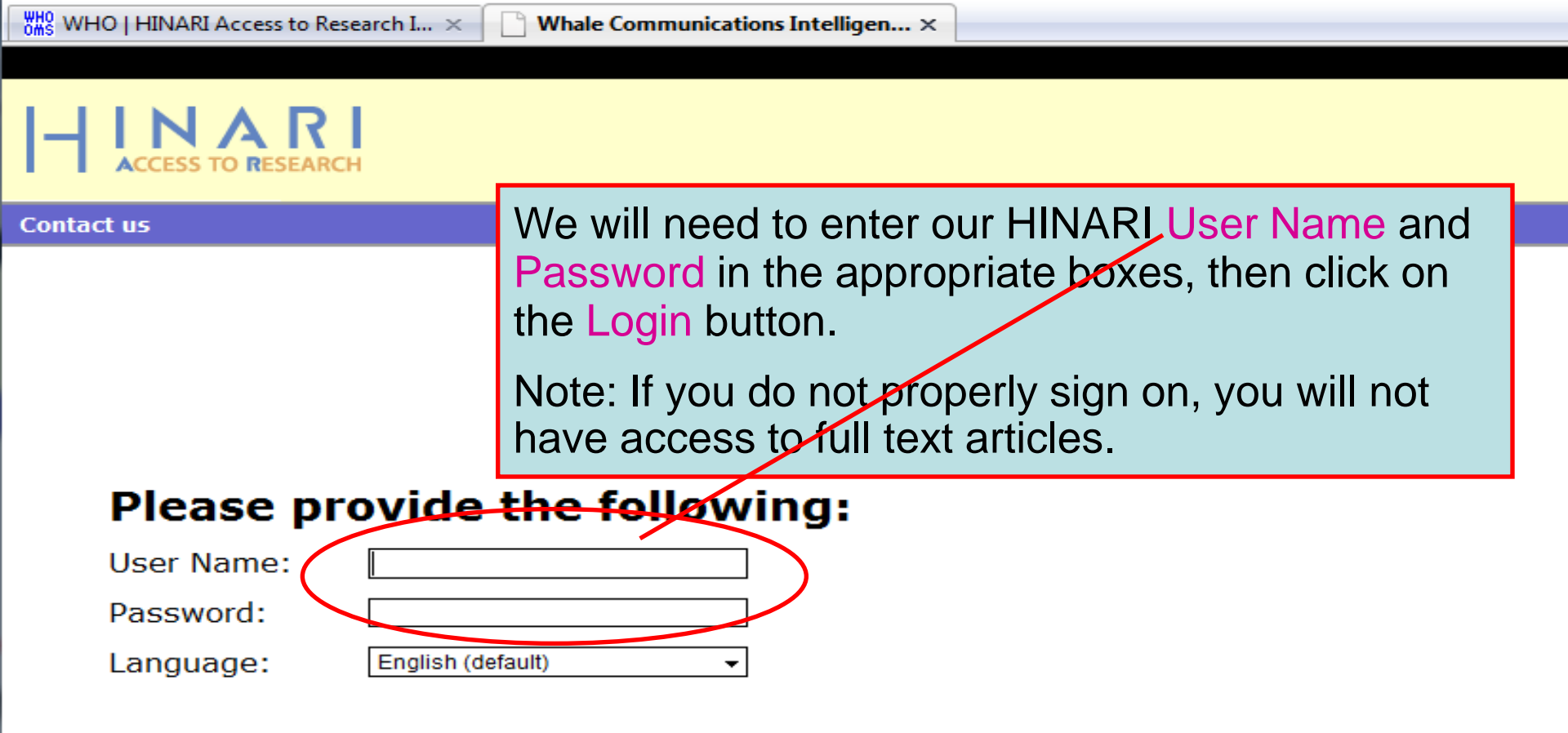

Attention: for security reasons, when you finish working with the site, please make sure you do one of the following:

- Use the Logout button, to log out of the site, or,
- Close all browser windows, including applications that were opened in a new window.

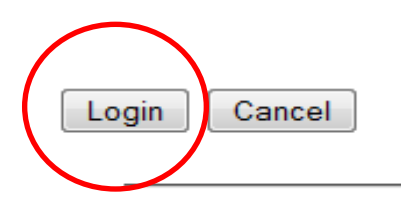

From this page, institutions can register for 3 Research4Life programmes (and do NOT need to register for each individually). Read the instructions carefully – to check eligibility of your institution and also to properly fill out the form.

If your institution is an academic, government or research institution in a deve more of the Research4Life Programmes ( check eligibility ). Your institution might already be registered with one of the programmes. If so, but please check the list of before proceeding.

researc

HINARI • AGORA • OARE

Please note that (1) Only one registration per programme is required per institution, and (2) More than one contact is required to register an institution.

Once we receive your registration, we will issue a common username and password for all staff at your institution. As HINARI, AGORA and OARE are in fact virtual libraries, we suggest that your institution's librarian be our main contact point. Should your institution not have a library, your director will be the main contact.

HINARI:

AGORA:

OARE:

City code:

Registration form is available in three languages: English , Spanish and French

Programme (REQUIRED): Please select one or more programmes based on the information needs of your organization. More information on the content available in each programme is available by clicking on the programme logos above.

Country, area, or territory (REQUIRED):

Institution city (REQUIRED):

Type of institution (REQUIRED):

Institution name full (REQUIRED):

Institution postal address:

Institution telephone number (REQUIRED):

Telephone country code:

Institution fax number:

Institution website:

Describe briefly your institution and its activities:

To check on Registered Universities and Professional Schools by Countries, Areas and Territories, click on before proceeding.

For more information, go to Registration and Eligibility Frequently Asked Questions: www.who.int/hinari/faq/registration\_an d\_eligibility/en/index.html

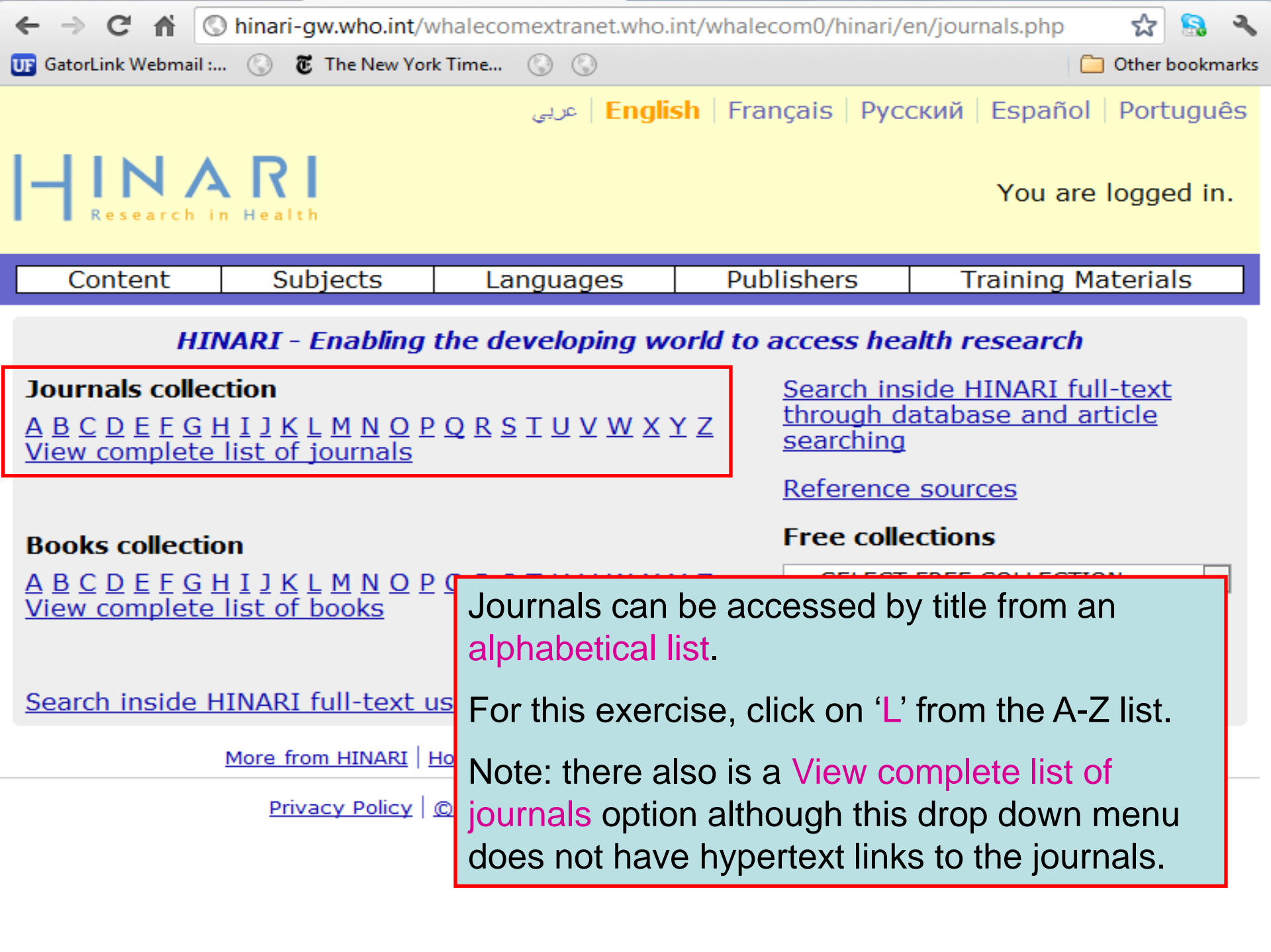

← → C ☆ © hinari-gw.who.int/whalecomextranet.who.int/whalecom0/hinari/en/browse\_journal\_titles.php?j\_ini ☆ We have displayed the 'L' journal list. Click on the title for *The Lancet*. The default is the Accessible Content page. This and the All Items displays will be discussed in subsequent slides.

Other bookmai

The green box notes access to the contents of the journal for you while the ! notes that your institution is denied access (predominantly Group B although some Group A with exclusions).

Note that the 'years of volumes' available are listed after the journal title.

| Accessible Content     | All Items                |                                      |                                               |
|------------------------|--------------------------|--------------------------------------|-----------------------------------------------|
| You have full access   | ss to this content th    | nrough HINARI.                       |                                               |
| I You do not have full | access to this conte     | ent through HINARI.                  |                                               |
|                        |                          |                                      |                                               |
| La Presse Médicale     | (Elsevier Journals) v. 3 | 33 (2004) - current is               | sue                                           |
| LabMedicine (Americ    | an Society for Clinical  | Pathology (ASCP)) v.                 | 31 (2000) - current issue                     |
| Labor Studies Journ    | al (Sage Publishing) v   | . 23:4 (1999) - curre                | nt issue                                      |
| Laboratory Animals     | (Royal Society of Med    | icine) v. 35 (2001) - d              | current issue                                 |
| Laboratory Investiga   | ation (Nature Publishi   | ng Group) v. 80 (200                 | 0) - current issue                            |
| Laboratory Techniqu    | ies in Biochemistry a    | nd Molecular Biolog                  | y (Elsevier Books) v. 1 (1969) - v. 33 (2009) |
| LABOUR (John Wiley     | & Sons) v. 11 (1997)     | - current issue                      |                                               |
| Labour Economics (E    | Elsevier Journals) v. 2  | (1995) - current issu                | e                                             |
| Lancet Infectious Di   | seases (Elsevier Jourr   | nals) v. 1 (2001) - cu               | rrent issue                                   |
| Lancet Neurology (E    | lsevier Journals) v. 1   | (2002) - current issue               | 2                                             |
| Lancet Oncology (El    | sevier Journals) v. 1 (2 | 20 <mark>0</mark> 0) - current issue |                                               |
| Lancet, The (Elsevier  | r Journals) v. 351 (199  | 8) - current issue                   |                                               |
| Land Use Policy (Els   | evier Journals) v. 12 (  | 1995) - current issue                |                                               |
| Landscape and Urba     | n Planning (Elsevier )   | lournals) v. 31 (1995                | ) - current issue                             |
| Langenbecks Archiv     | es of Surgery (Spring    | jer) v. 382 (1997) - d               | urrent issue                                  |
| Language & Commu       | nication (Elsevier Jour  | rnals) v. 18 (1998) - (              | current issue                                 |
| Language & Educatio    | on (Taylor & Francis) v  | . 10 (1996) - current                | issue                                         |
| Language & Intercul    | tural Communication      | (Taylor & Francis) v.                | 1 (2001) - current issue                      |
| Language & Speech      | (Sage Publishing) v. 4   | 12 (1999) - current is               | sue                                           |
| Language Acquisition   | n (Taylor & Francis)     |                                      |                                               |

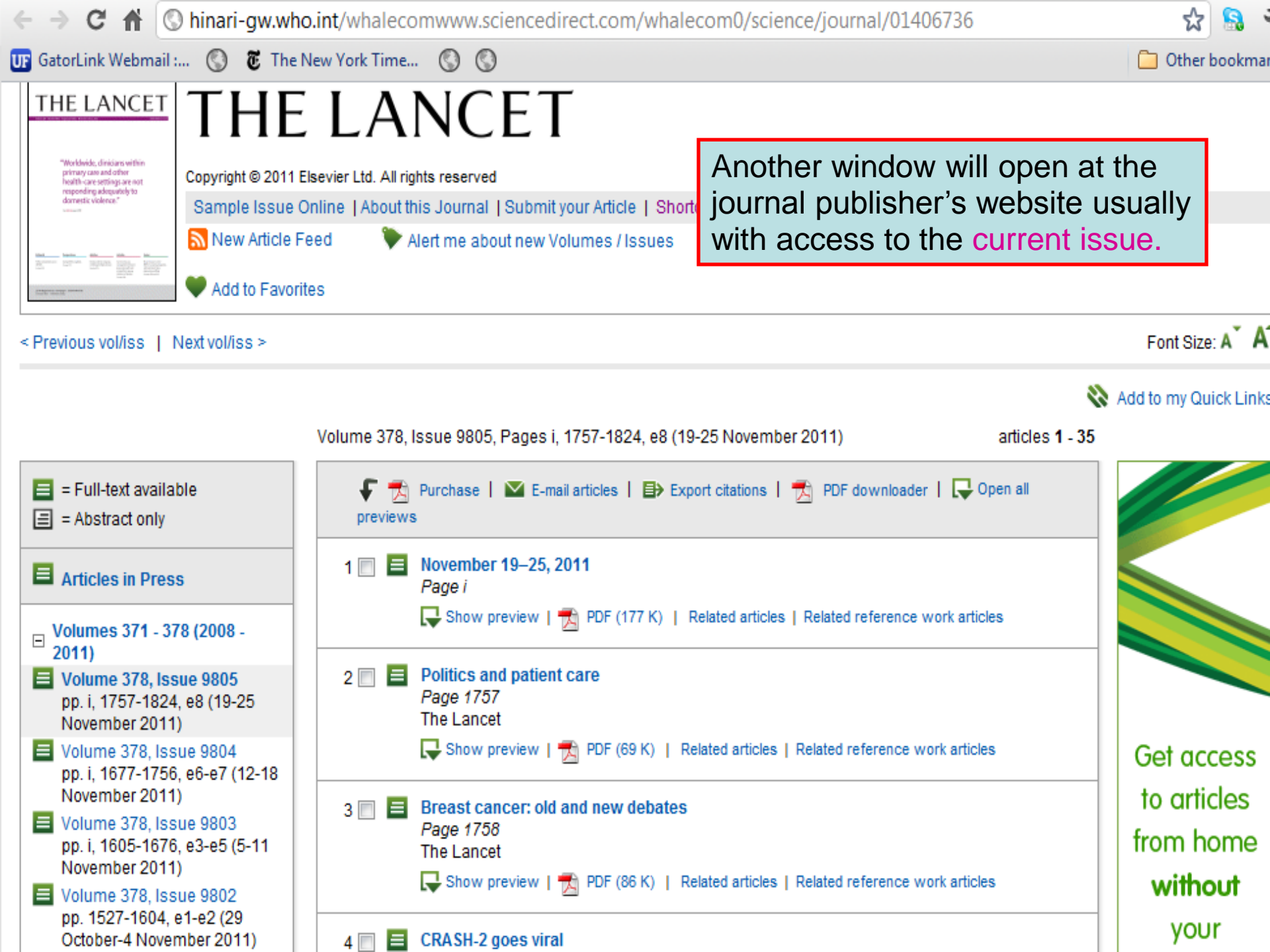

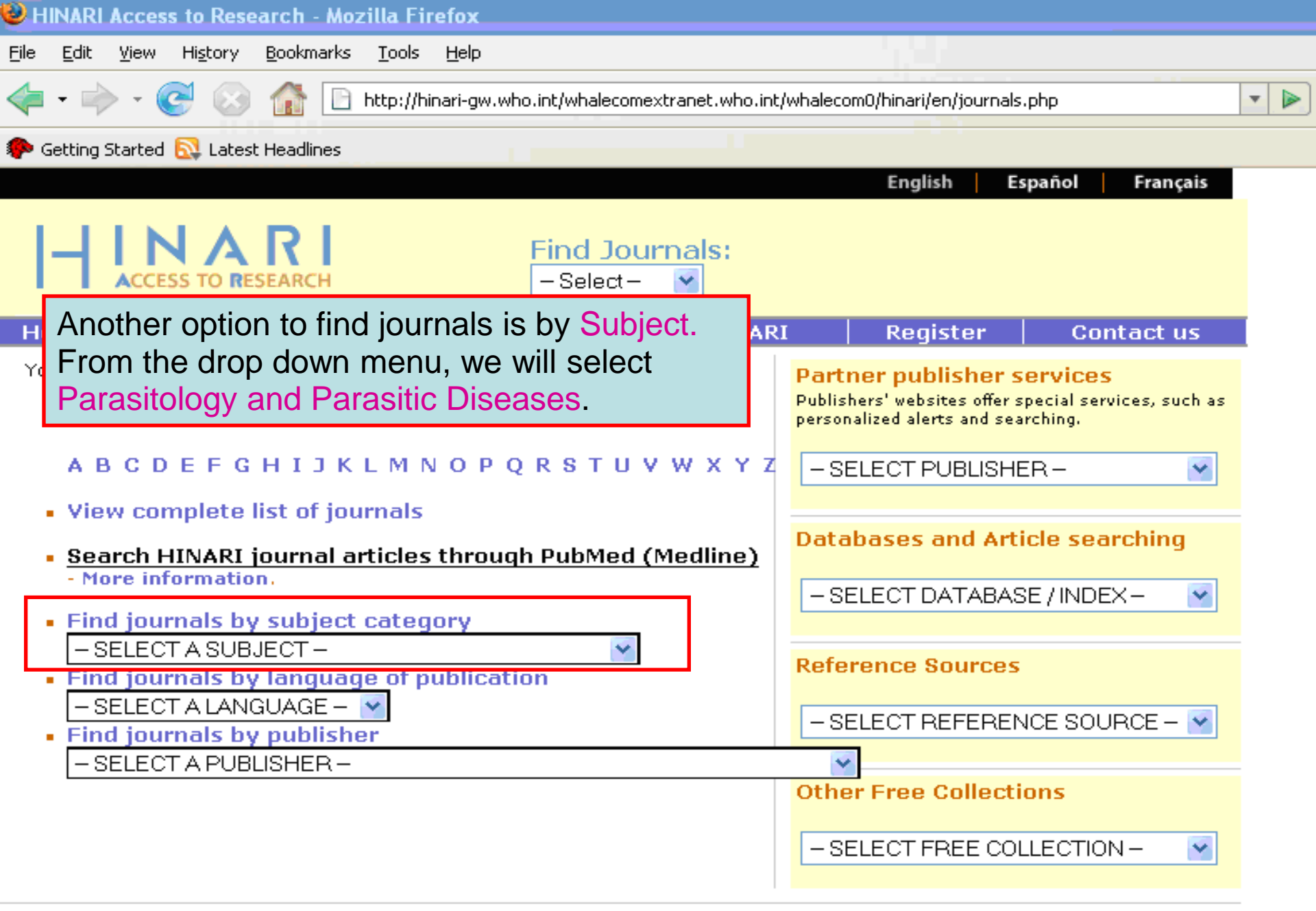

| ← → C fi (                                                                                                    | 🔇 hinari-gw.who.int/w   | halecomextranet.who.i | nt/whalecom0/hinari/e                                              | en/browse_subject.ph 😭   🔒                                                         |
|----------------------------------------------------------------------------------------------------|-------------------------|-----------------------|--------------------------------------------------------------------|------------------------------------------------------------------------------------|
| UF GatorLink Webmail :                                                                                                    | 🕓 🖲 The New York        | Time 🔇 🔇              |                                                                    | 🗀 Other bookmarks                                                                  |
| H Research                                                                                                    | <b>ARI</b><br>in Health | عربي   Englis         | sh   Français   Pyco                                               | ский   Español   Português<br>You are logged in.                                   |
| Content                                                                                                    | Subjects                | Languages             | Publishers                                                         | Training Materials                                                                 |
| Browse subje<br>SELECT A SU<br>Medicine, Gener<br>Microbiology<br>Neurosciences<br>Nursing<br>Nutrition<br>Oncology<br>Ophthalmology<br>Orthopedics<br>Other Systems<br>Otorhinolaryngo | of Medicine             | Ano<br>Fror<br>Para   | ther option to find<br>n the drop down<br>asitology and Par<br>RI. | J journals is by <mark>Subject.</mark><br>menu, we will select<br>asitic Diseases. |
| Pathology<br>Pediatrics<br>Pharmacy and P<br>Physics<br>Physiology<br>Psychiatry<br>Psychology<br>Public Health<br>Pulmonology                                                          | harmacology             | ≡ aniz                | zation 2012. All rights r                                          | <u>eserved</u>                                                                     |

|                                                                                                    | Content                                                                                                    | Subjects                                                             | Languages                                                                      | Publishers                             | Training Materials                                 |     |  |
|----------------------------------------------------------------------------------------------------|----------------------------------------------------------------------------------------------------|----------------------------------------------------------------------|--------------------------------------------------------------------------------|----------------------------------------|----------------------------------------------------|-----|--|
| Browse subject - Parasitology and Parasitic Diseases                                                                                                    |                                                                                                    |                                                                      |                                                                                |                                        |                                                    |     |  |
|                                                                                                    | Accessible Conte                                                                                                    | nt All Items                                                         | ent through HINARI.                                                            |                                        |                                                    | ]   |  |
| _                                                                                                    | You do not hav                                                                                                    | e full access to this ogica (Springer) v. 9                          | 5 content through HIN<br>51 (2006) - current issu                              | IARI.                                  |                                                    |     |  |
|                                                                                                    | Annals of Tropical Medicine and Parasitology (Maney Publishing) v. 96 (2002) - current issue Antiviral Research (Elsevier Journals) v. 26 (1995) - current issue Relation children de parasitelles (Directory of Open Access Journals) v. 54 (1990) - v. 57 (2001) |                                                                      |                                                                                |                                        |                                                    |     |  |
|                                                                                                    | Bolet?n chileno<br>Boletín chileno<br>Comparative P                                                                                                    | o de parasitolog (L<br>) de parasitología<br>)<br>arasitology (BioOn | Sirectory of Open Acces<br>(SciELO (Chile)) v. 54 (<br>ne) v. 69 (2002) - curr | 1999) - current issue                  | 9) - V. 57 (2001)                                  |     |  |
|                                                                                                    | Experimental a<br>Experimental F<br>International J                                                                                                    | and Applied Acaro<br>Parasitology (Elsev<br>Journal for Parasit      | logy (Springer) v. 21<br>vier Journals) v. 88 (19<br>ology (Elsevier Journ     | An alphabetical <i>Parasitic Disea</i> | list of <i>Parasitology an</i> ses journals is now | d   |  |
| <ul> <li>Journal of Helminthology (Cambridge University Press)</li> <li>Journal of Parasitology (BioOne) v. 86 (2000) - current</li> <li>Journal of Parasitology Research (Hindawi Publishing (Websites.</li> </ul> |                                                                                                    |                                                                      |                                                                                |                                        |                                                    |     |  |
|                                                                                                    | Medical Mycold                                                                                                    | nstituto Oswaldo C                                                   | en Access Journals) 2<br>ruz ~ Funda??o Osv                                    | Click on the title                     | e Trends in Parasitolog                            | IY  |  |
|                                                                                                    | <ul> <li>Molecular and</li> <li>Parasite Immu</li> <li>Parasites &amp; Ve</li> </ul>                                                                                                    | Biochemical Paras<br>mology (John Wiley<br>cctors (BioMed Center)    | sitology (Elsevier Jou<br>& Sons) v. 19 (1997)<br>ral-Open) 2008 - curre       | After the title of                     | the journal, the availa                            | ble |  |
|                                                                                                    | Parasitology (<br>Parasitology II                                                                                                    | Cambridge University<br>nternational (Elsev                          | y Press) v. 114 (1997)<br>ier Journals) v. 46 (199                             | 97) - current issue                    |                                                    |     |  |
|                                                                                                    | Parasitology R<br>Parasitology T<br>Parasitology T                                                                                                    | esearch (Springer)<br>oday (Elsevier Journ                           | v. 83:2 (1997) - currer<br>nals) v. 11 (1995) - 16 (                           | nt issue<br>(2000)                     |                                                    |     |  |
|                                                                                                    | Parasitología L<br>Rabies Second                                                                                                    | atinoamericana (S<br>Edition, 2007. (Elsev                           | SciELO (Chile)) v. 57 (2<br>ier Books)                                         | :002) - current issue                  |                                                    |     |  |
|                                                                                                    | Systematic Para<br>Trends in Para                                                                                                    | sitology (Springe<br>sitology (Elsevier J                            | r) v. 36 (1997) - curren<br>ournals) v. 17 (2001) -                            | current issue                          |                                                    |     |  |
|                                                                                                    | Veterinary Par<br>Viral Immunol                                                                                                    | ogy (Mary Ann Liebe                                                  | Journals) v. 56 (1995)<br>ert, Inc.) v. 13:3 (2000)                            | - current issue<br>- current issue     |                                                    |     |  |

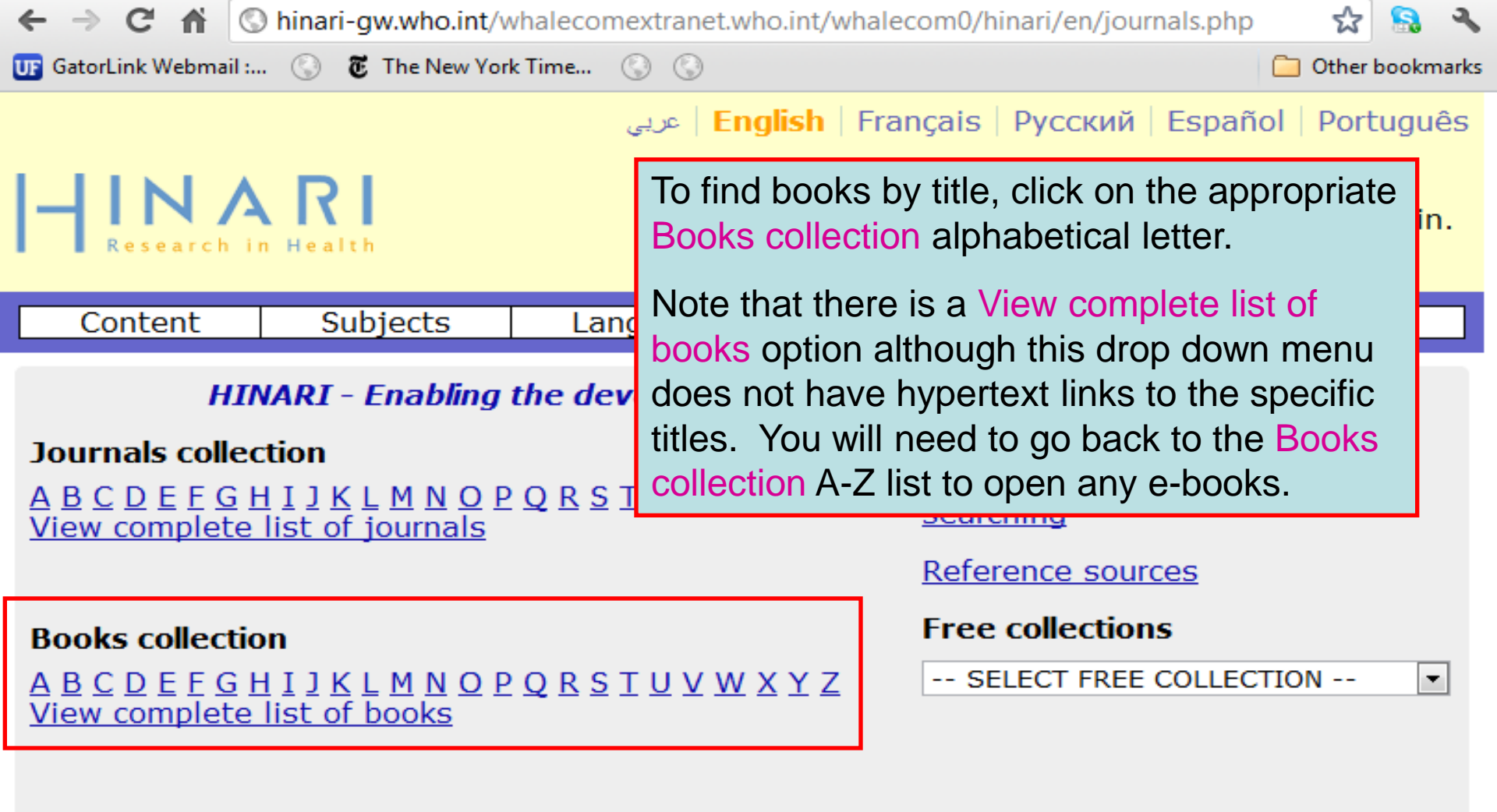

Search inside HINARI full-text using PubMed more info

More from HINARI | How to Register | Frequently asked questions | Contact us

Privacy Policy © World Health Organization 2012. All rights reserved

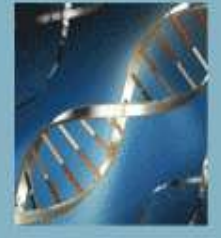

# Oxford Textbook of **Medicine** FIFTH EDITION

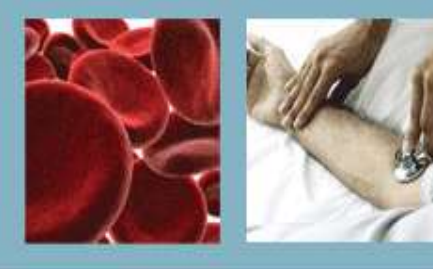

HOME | BROWSE CONTENTS | ABOUT | TRIALS & SUBSCRIPTIONS | CONTACT US | FEEDBACK | REGISTER ACCESS TOKEN

# Contents

# Expand All | Contract All

Front matter

- ⊞ 1 On being a patient
- 2 Modern medicine: foundations, achievements,
- 4 Cell biology
- ⊞ 5 Immunological mechanisms

- B Sexually transmitted diseases and sexual health
   ■
- $oldsymbol{eta}$  9 Chemical and physical injuries and environmental factors and disease
- 10 Clinical pharmacology
- ⊕ 11 Nutrition
- 12 Metabolic disorders
- ⊞ 13 Endocrine disorders
- ⊕ 14 Medical disorders in pregnancy
- ⊕ 15 Gastroenterological disorders
   ■
- 16 Cardiovascular disorders
- 18 Respiratory disorders
- 19 Rheumatological disorders

The Oxford Textbook of Medicine, 5<sup>th</sup> edition is one of the foremost international textbooks of internal medicine. It provides practical guidance on the clinical management and prevention of disease, with in-depth coverage of the traditional specialty areas. The initial page contains an 'expandable' table of contents that details the contents of each topic. Also available is the Oxford Handbook of Tropical Medicine, 3<sup>rd</sup> edition.

> is supported by the **Wellcome Trust** and is made available through the World Health Organization-led HINARI Access to Research in Health programme.

Search

 $(\rightarrow)$ 

# wellcometrust

# 

David A. Warrell, Emeritus Professor of Tropical Medicine and Honorary Fellow of St Cross College, University of Oxford, UK

Timothy M. Cox, Professor of Medicine, University of Cambridge; Honorary Consultant Physician, Addenbrooke's Hospital. Cambridge, UK

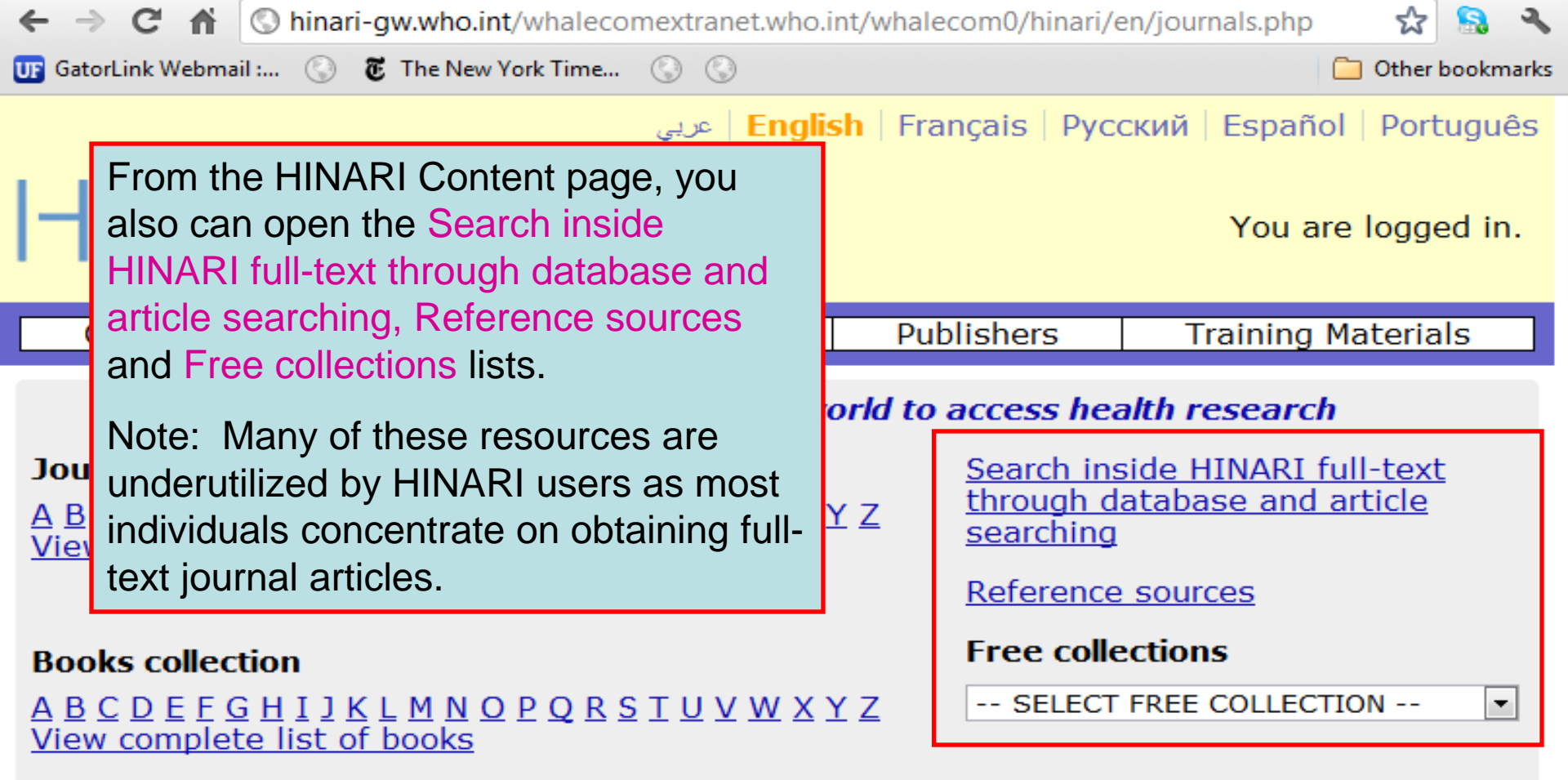

Search inside HINARI full-text using PubMed more info

More from HINARI | How to Register | Frequently asked questions | Contact us

Privacy Policy © World Health Organization 2012. All rights reserved

| 🗲 $ ightarrow$ C 🏠 🔇 hinari-gw.who.int/whalecomextranet.who.int/whalecom0/hinari/en/browse_database. 🗙                                                                                                    |                                                                                                    |                                                                                                    |                                                                                                    |                                                                                                    | ☆ 🔝 🤸       |
|----------------------------------------------------------------------------------------------------|----------------------------------------------------------------------------------------------------|----------------------------------------------------------------------------------------------------|----------------------------------------------------------------------------------------------------|----------------------------------------------------------------------------------------------------|-------------|
| UF GatorLink Webmail                                                                                                    | : 🕓 🖲 The New                                                                                                    | York Time 🔇 🔇                                                                                                    |                                                                                                    | C Ot                                                                                                    | her bookmar |
|                                                                                                    | RI<br>Health                                                                                                    |                                                                                                    |                                                                                                    | You are logged in.                                                                                                    |             |
| Content                                                                                                    | Subjects                                                                                                    | Languages                                                                                                    | Publishers                                                                                                    | Training Materials                                                                                                    |             |
| Browse databa<br>Accessible Content<br>You have full<br>You do not ha                                                                                                    | ses<br>ent All Items<br>access to this content<br>ve full access to this                                                                                                    | ent through HINARI.<br>content through HIN                                                                                   | IARI.                                                                                                    |                                                                                                    |             |
| African Journ<br>AIM (African )<br>Bill Tracker<br>BLDS Index to<br>CINAHL<br>Environment )<br>Food Science<br>General Case<br>Global Health<br>Google Schola<br>Halsbury's La                                                                              | als Online<br>Index Medicus)<br>Development Stud<br>Index (EBSCO)<br>and Technology Ab<br>Digest<br>Archive (1910 - 19<br>ar<br>ws Index                                                                                        | via cli<br>searc<br>datab<br>stracts - (1<br>Simila<br>72)<br>Acces<br>that d                                                | cking on the da<br>hing link, we ha<br>ases A-Z list.<br>In to other acce<br>ssible Content a<br>epend on the P | atabase and article<br>ave opened the Browse<br>ss points, there are the<br>and All Items listings<br>Publishers' exclusions. |             |
| Halsbury's SI<br>Halsbury's SI<br>IMEMR (Index<br>IMSEAR (Index<br>Informit Heal<br>Key OJ Materi<br>LILACS (Latin<br>Popline<br>Scirus<br>Scopus (Elsev<br>Specialist Nev<br>Summon-HIN<br>UK Act Summa<br>UK Journals In<br>Web of Knowl<br>Western Pacif | Citator<br>atutes Citator<br>Medicus for the Wi<br>Medicus for South<br>th Collection<br>al<br>Am. & Carib. Cente<br>vier)<br>ws Analysis<br>ARI Search (pilot)<br>aries<br>ndex<br>edge Special Edition<br>fic Region Index Me | 10 Eastern Mediterra<br>1-East Asia Region)<br>r on Health Sci Info)<br>n - Current Contents<br>n - Medline<br>dicus (WPRIM) | anean Region)                                                                                                   |                                                                                                    |             |

|   | SCOPUS                                                      |      |
|---|-------------------------------------------------------------|------|
| ( | Search Sources Analytics My Alerts My List My Settings      | Help |
|   |                                                             |      |
|   | Basic Search Author Search Affiliation Search Advanced Sear | rch  |
|   |                                                             |      |

|             |                                                                    |    | ② Search Tips                                    | Wha<br>•  | t's new in Scopus:<br>Latest features            |
|-------------|--------------------------------------------------------------------|----|--------------------------------------------------|-----------|--------------------------------------------------|
| Search for: |                                                                    | in | Article Title, Abstract, Keywords                | •         | SJR & SNIP metric                                |
|             | E.g., "heart attack" AND stress                                    |    | Add search field                                 | Abou<br>• | It Scopus:<br><u>What is Scopus?</u>             |
| Limit to:   | Date Range (inclusiva)                                             |    | Document Type                                    |           | What do users this                               |
| Linit to.   | Published All years      to Present                                |    | All                                              | •         | <u>Scopus tutorials</u>                          |
|             | Added to Scopus in the last 7 days                                 |    |                                                  | Reso<br>• | urce Library:<br><u>Brochures</u><br>User guides |
|             | Subject Areas 🛈                                                    |    |                                                  | •         | Fact sheets                                      |
|             | Life Sciences (> 4,300 titles)                                     | 1  | Physical Sciences (> 7,200 titles)               |           |                                                  |
|             | Health Sciences (> 6,800 titles)<br>Includes 100% Medline coverage |    | Social Sciences & Humanities (> 5,300<br>titles) |           |                                                  |

|              | We have opened the initial page of Scopus (Elsevier), a large abstract and     |
|--------------|--------------------------------------------------------------------------------|
|              | citation database of peer-reviewed literature and quality web sources with     |
| C Search     | smart tools to track and analyze research.                                     |
| Search       | Being from a HINARI registered institution, and having logged into HINARI,     |
| You have     | you will be able to use these resources from various commercial                |
|              | publishers.                                                                    |
| Note: This 9 | earch history will contain the latest so searches you perform in this session. |
|              |                                                                                |

. .

| New Search 🕴 Publication | ons 🕴 CINAHL Headings 🕴 Cited                                                    | References 🗄 More 👻    |                                 | Sign In                   | 🧀 Folder                            | New Features! | Help    | Exit  |
|--------------------------|----------------------------------------------------------------------------------|------------------------|---------------------------------|---------------------------|-------------------------------------|---------------|---------|-------|
| Searching                | : <b>CINAHL</b> Choose Databases »<br>est Subject Terms                          |                        |                                 |                           |                                     |               | H       | INARI |
| HOST                     |                                                                                  | in Sel                 | ect a Field (optional)          | •                         |                                     |               |         |       |
| AND                      | •                                                                                | in Sele                | ect a Field (optional)          | •                         |                                     |               |         |       |
| AND                      | •                                                                                | in Sele                | ect a Field (optional)          | •                         |                                     |               |         |       |
| Add Roy<br>Searc         | h Clear ?                                                                        | CINAHL (E<br>Databases | BSCO) is anot<br>and (Bibliogra | ther re                   | source                              | from the      | t       |       |
| Basic Sea                | rch 🕴 Advanced Search 🕴 Visual Sea                                               | provides in            | dexing for 2.96                 | 50 iou                    | rnals ar                            | nd can be     |         |       |
|                          |                                                                                  | searched for           | or information                  | on nui                    | sing, b                             | iomedicin     | e, i    | Reset |
| Search modes 🗿           | Boolean/Phrase                                                                   | health scie            | nces librarians                 | hip, a                    | Iternativ                           | /e/           | , í     |       |
|                          | Find all my search terms                                                         | complemer              | ntary medicine                  | , cons                    | umer h                              | ealth and     |         |       |
|                          | <ul> <li>Find any of my search term</li> <li>SmartText Searching Hint</li> </ul> | 17 allied he           | ealth discipline                | s. Via                    |                                     | RI, many c    | of      |       |
| Limit your results       | · · · ·                                                                          | these journ            | als can be acc                  | cessed                    | ł.                                  | •             |         |       |
| Peer Reviewed            |                                                                                  | -                      | Publication Year from           | t                         |                                     |               |         |       |
| Evidence-Based Practice  |                                                                                  |                        | Published Date from             | Month                     | ✓ Year:                             | to Month      | ▼ Year: | _     |
|                          |                                                                                  |                        |                                 |                           |                                     |               |         |       |
| Research Article         |                                                                                  |                        | Age Groups                      | All                       | _                                   |               |         |       |
|                          |                                                                                  |                        |                                 | Fetus, Con<br>Infant, New | ception to Birth<br>/born 0-1 month |               |         |       |
|                          |                                                                                  |                        |                                 | Infant, 1-23              | months                              | *             |         |       |
| Clinical Queries         | All                                                                              |                        | Gender                          | All                       |                                     |               |         |       |
|                          | Therapy - High Sensitivity<br>Therapy - High Specificity                         | =                      |                                 | Male                      |                                     |               |         |       |
|                          | Therapy - Best Balance                                                           | Ŧ                      |                                 | T                         |                                     |               |         |       |
| English Language         |                                                                                  |                        | Publication Type                | All                       |                                     | *             |         |       |

| orLink Webmail : 🕥 🖲 The New        | York Time 🕥 🔇       |                 |                                                                       | C |
|-------------------------------------|---------------------|-----------------|-----------------------------------------------------------------------|---|
| Content Subjects                    | Languages           | Publishers      | Training Materials                                                    |   |
|                                     |                     |                 |                                                                       |   |
| wse reference sources               |                     |                 |                                                                       |   |
| cessible Content All Items          |                     |                 |                                                                       |   |
| You have full access to this cont   | ent through HINARI. |                 |                                                                       |   |
| You do not have full access to this | content through HIN | ARI.            |                                                                       |   |
|                                     |                     |                 |                                                                       |   |
| AAP Policy                          |                     |                 |                                                                       |   |
| Access to Medicine Index 2010       | Now                 | we have clicke  | ed on the                                                             |   |
| Biblioteca Cochrane Plus            |                     |                 |                                                                       |   |
| Bloodmed                            | Refe                | rence Sources   | link and opened                                                       |   |
| BMJ Best Practice                   | the F               | rouco roforon   | $\sim$ $\sim$ $\sim$ $\sim$ $\sim$ $\sim$ $\sim$ $\sim$ $\sim$ $\sim$ |   |
| BMJ Case Reports                    |                     |                 | Ce sources A-Z list.                                                  | • |
| BMJ Learning                        |                     |                 |                                                                       |   |
| BNF for Children                    | Many                | / of these reso | urces contain full-                                                   |   |
| British National Formulary          |                     | - <b>(</b>      |                                                                       |   |
| Clinical Evidence                   | text i              | nformation on   | a variety of topics.                                                  |   |
| Cochrane Library                    |                     |                 |                                                                       |   |
| Comprehensive Toxicology            |                     |                 |                                                                       |   |
| Conterence Archives - American      | Diabetes Associatio | n               |                                                                       |   |
| E-Desources Management Handh        | ook                 |                 |                                                                       |   |
| FBM Guidelines                      | JOOK                |                 |                                                                       |   |
| Encyclopedia of Earth               |                     |                 |                                                                       |   |
| EndnoteWeb                          |                     |                 |                                                                       |   |
| Essential Evidence Plus             |                     |                 |                                                                       |   |
| Evolution of Nervous Systems        |                     |                 |                                                                       |   |
| Exemplar (Springer)                 |                     |                 |                                                                       |   |
| Family Planning: A Global Handb     | ook for Providers   |                 |                                                                       |   |
| Gastrohep                           |                     |                 |                                                                       |   |
| Halsbury's Is it in Force?          |                     |                 |                                                                       |   |
| Halsbury's Laws of England          |                     |                 |                                                                       |   |
| HematologyASH Education Pro         | gram Book           |                 |                                                                       |   |
| Hormones, Brain and Behavior (      | Second Edition)     |                 |                                                                       |   |
| Index to Organism Names             |                     |                 |                                                                       |   |
| International Pharmacopoela         |                     |                 |                                                                       |   |
| Landes Bioscience                   |                     |                 |                                                                       |   |
| Learning and Memory A Compre        | hansiya Pafaransa   |                 |                                                                       |   |
| carming and riemory. A compre       | ILLISIVE REFERENCE  |                 |                                                                       |   |

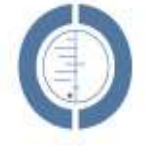

# THE COCHRANE LIBRARY

Independent high-quality evidence for health care decision making

from The Cochrane Collaboratic

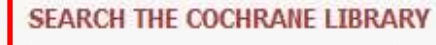

Title, Abstract or Keywords 💌

or try an Advanced Search

Cochrane Library contains high quality, independent evidence for health care decision making. It includes numerous access options including via keyword, MeSH terms and category listings. Cochrane Library is one of 5 sources of information on evidence-based practice in HINARI.

# BROWSE COCHRANE DATABASE OF SYSTEMATIC REVIEWS

Anaesthesia & pain control (134)

Blood disorders (94)

Cancer (250)

Consumers & communication (29)

Dentistry and oral health (103)

Developmental, psychosocial, and learning problems (70)

Ear, nose, & throat (92)

Effective practice/health systems (57)

Endocrine & metabolic (77)

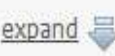

Other Browse Options

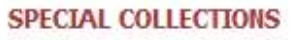

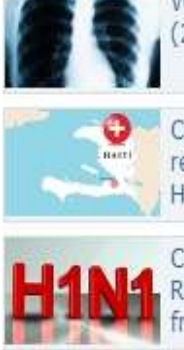

World Tuberculosis Day (24 March 2010)

Cochrane Evidence Aid: resources for Chile and Haiti earthquakes

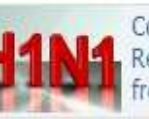

Cochrane Influenza Resources: evidence from Cochrane reviews

# View all

# EDITORIAL

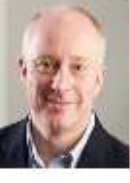

With the launch of this, the new homepage of The Cochrane Library, we reach a landmark in the

programme of activities aimed at improving the presentation of Cochrane Reviews to our audience. Our "web programme" aims to ensure that The Cochrane Library is a website built around the needs and preferences of its users ...

Read more View archive

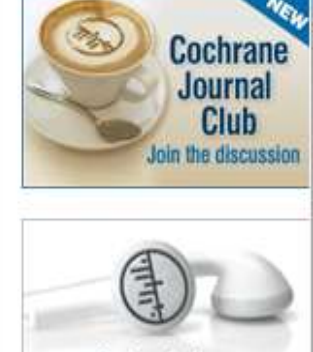

Podcasts from The Cochrane Library

HIGHLIGHTED NEW AND UPDATED COCHRANE REVIEWS

- Advance provision of emergency contraception for pregnancy prevention
- Antidepressants for depression in physically ill people

Medical versus surgical management for gastro-oesophageal reflux disease (GORD) in adults

# **BMJ** Learning

Search modules

Register here for free modules

0

| International       View other channels       Sign in a         Modules       Plan and record       Accreditation       Forgot your sign in details?         Modules       Plan and record       Accreditation       Forgot your sign in details?         Subscribe for unlimited access       Subscribe for unlimited access         BMJ Learning is the world's largest and most trusted independent online learning service for medical professionals. We offer over 500 peer reviewed, evidence based earning modules and our service is constantly updated. Train and test your mowledge and skills today.       Redeem Voucher       Plene motion the NHS Cancer Screening - in association with the NHS Cancer Screening - in association with Heart (13) Cardiology MCQs in association with Heart (13) Cardiology MCQs in association with Heart (13) Cardiology MCQs in association with Heart (13) Cardiology MCQs in association with Heart (13) Cardiology MCQs in association with NUCE       Attention deficit Hyperactivity disorder: a guide to management in association with NUCE         Please contact your relevant College or Association for information, or to request that hey accredit BMJ Learning of they do not already.       Child psychiatry (6) Clinical (49) Clinical (49) Clinical Epidemiology - includes Critical appraisal, EBM, statistics and research methods (4) Communication (22) Common (22) Common (23) Communication (22) Communication (22) Communication (22) Communication (22) Common (23) Communication (22) Communication (22) Communication (22) Communication (22) Communication (22) Comminication with NICE Consult (40) Communication (22) Comminication with Comminication with Communication with Communication with Communication (22) Comminication (23) Comminication (2                                                                                                    | Immediational       View other channels       Sign in @         Modules       Plan and record       Accreditation       Forgot your sign in details?         Modules       Plan and record       Accreditation       Forgot your sign in details?         Subscribe for unlimited access       Subscribe for unlimited access         BMJ Learning is the world's largest and most trusted independent online learning modules and our service is constantly updated. Train and test your modules and skills today.       Anaesthesia and pain management (8)       Astima (6)       Cancer (13)       Retem MOULES         Cardiology MCDs in association with the NHS Cancer Screening Programmes (5)       Cardiology MCDs in association with Heart (132)       Reteumotid arthritis: an update on management in association with Heart (132)       Cardiology MCDs in association with Heart (132)       Cardiology modules in association with Heart (132)       Cardiology modules in association with Heart (132)       Cardiology modules in association with Heart (132)       Cardiology modules in association with Heart (132)       Cardiology modules in association with Heart (132)       Cardiology modules in association with Heart (132)       Cardiology modules in association with Heart (132)       Cardiology modules in association with Heart (132)       Cardiology modules in association with Heart (132)       Cardiology modules in association with HCE       Attention deficit       Attention deficit       Attention deficit       Attention deficit       Attention deficit       Attention deficit       Atte                                       | Ling                                                                                                    |                                                                                                    |                                                                                                    |                                                                                                    | Email address                                                                                                    |                                                                                                    |
|----------------------------------------------------------------------------------------------------|----------------------------------------------------------------------------------------------------|----------------------------------------------------------------------------------------------------|----------------------------------------------------------------------------------------------------|----------------------------------------------------------------------------------------------------|----------------------------------------------------------------------------------------------------|----------------------------------------------------------------------------------------------------|----------------------------------------------------------------------------------------------------|
| International       Owners of the channels         Modules       Plan and record       Accreditation       Forget your sign in details?         Subscribe for unlimited access       Subscribe for unlimited access         Modules and our service is constantly updated. Train and test your modules and our service is constantly updated. Train and test your and the strong modules and our service is constantly updated. Train and test your and the strong modules in association with the NHS Cancer Screening Programmes (5)       Remember me.         Cardiology MCQs in association with Heart (132)       Cardiology MCQs in association with Heart (132)       Reternition deficit         Cardiology modules in association or information, or to request that hey accredit BMJ Learning if they do not already.       Cardiology - includes Critical appraisal, EBM, statistics and research methods (4)       Community cancer care (5)       Community cancer care (5)         For get your certificate contact us on customerservice. learning@bmjgroup.com       Community cancer care (5)       Community cancer care (5)       Anxiety disorders in                                                                                                    | International       Output of the channel         Modules       Plan and record       Accreditation         Modules       Plan and record       Accreditation         Provide of the channel       Forgot your sign in details?         Subscribe for unlimited access       Subscribe for unlimited access         Modules       Astma (6)         Status       Anaesthesia and pain management (8)         Astma (6)       Cancer (13)         Cancer screening - in association with the NHS Cancer       Remember me.         Screening Programmes (5)       Cancer screening - in association with Heart (132)         Cardiology modules in association with NUCE       Attention deficit         hyperactivity disorder: (33)       Cardiovascular disorders (33)         Please contact your relevant College or Association for information, or to request that hey accredit BMJ Learning over the next year, we will send you a special certificate stating that you are registered as a high user of the site.       Communication (22)         Communication (22)       Communication (22)       Communication (22)         Communication (22)       Communication (22)       Anxiety disorders in adults - i association with NICE         To get your certificate contact us on customerservice.learning@bmigroup.com       COPD (1)       Axiety disorders in adults: in association with NICE                                                                                                    | Internatio                                                                                                    | nal                                                                                                    |                                                                                                    | View other channels                                                                                                    |                                                                                                    | Sign in 🚨                                                                                                    |
| Welcome to BMJ Learning       Browse our modules       Redeem Voucher         Anaesthesia and pain management (8)       Astima (6)       Refeem Voucher         Astima (6)       Cancer (13)       Cancer (13)       Refeem Voucher         Cardiology MCQs in association with the NHS Cancer       Refeem Voucher       Refeem Voucher         Refeem Voucher       Astima (6)       Refeem Voucher         Cancer (13)       Cancer (13)       Cancer (13)       Refeem Voucher         Cardiology MCQs in association with the NHS Cancer       Refeem Voucher       Refeem Voucher         Refeem Voucher       Astima (6)       Cancer (13)       Refeem Voucher         Cardiology MCQs in association with the NHS Cancer       Cardiology MCQs in association with Heart (132)       Refeem Voucher         Cardiology MCQs in association with Heart (132)       Cardiology MCQs in association with Heart (13)       Cardiology modules in association with NICE       Attention deficit         Nyperactivity disorders (33)       Child psychiatry (6)       Clinical Epidemiology - includes Critical appraisal, EBM, statistics and research methods (4)       Community cancer care (5)       Chronic kidney disease: early identification and maagement in adults - association with NICE         You complete more than 30 modules on BMJ Learning @bmjgroup.com       Cardiology Cancer (5)       Community cancer care (5)       Association with NICE         <                                                                                                    | Welcome to BMJ Learning       Browse our modules       R deem Voucher         Anaesthesia and pain management (8)       Anaesthesia and pain management (8)       R thens users sign in here         Asthma (6)       Cancer (13)       Cancer (13)       R theumatoid arthritis: an update on management (8)         Accreditation of BMJ Learning courses is provided by several international luthorities - including DHA, HAAD, EBAC, MMA, CME, RNZCGP, KIMS, and others.       Cardiology MCQs in association with Heart (13)       R theumatoid arthritis: an update on management in association with Heart (13)         Please contact your relevant College or Association for information, or to request that hey accredit BMJ Learning if they do not already.       Child psychiatry (6)       Chical (49)       Chical Epidemiology - includes Critical appraisal, EBM, statistics and research methods (4)       association with NICE       Chronic kidney disease: early identification and management in adults - i association with NICE         You complete more than 30 modules on BMJ Learning over the next year, we will send you a special certificate stating that you are registered as a high user of the site. To get your certificate contact us on customerservice.learning@bmigroup.com       Community cancer care (5)       Community cancer care (5)       Anaesthesia (12)         Community cancer care (5)       Consultation skills (12)       Anaesthesia and research methods (4)       Anaesthesia and research methods (4)       Anaesthesia and research methods (4)         Community cancer care (5)       Consultation skills (12)       Co | Modules                                                                                                    | Plan and record                                                                                                    | Accreditation                                                                                                    |                                                                                                    | Remember m<br>Forgot your sign                                                                                                    | ie.<br>in details?                                                                                                    |
| Algo by the service is constantly updated. Train and test your check the steed your a special certificate stating fithey do not already.       Redeem Voucher       A thens users sign in here is the service is constantly updated. Train and test your certificate contact your relevant College or Association for information, or to request that hey accredit BMJ Learning if they do not already.       Retem Object on the site.       Retem Coucher         This week       Statistics and reservice (s)       Retem Coucher (s)       Retem Coucher (s)         This week or contact your certificate contact us on customerservice. Learning @bmjgroup.com       Statistics and reserch methods (4)       Retem Coucher (s)         Community cancer care (s)       Community cancer care (s)       Community cancer care (s)       Retem Coucher (s)         Community cancer care (s)       Community cancer care (s)       Community cancer care (s)       Retem Coucher (s)                                                                                                    | Welcome to BMJ Learning       Browse our modules       Anaesthesia and pain management (8)         AMJ Learning is the world's largest and most trusted independent online learning service for medical professionals. We offer over 500 peer reviewed, evidence based earning modules and our service is constantly updated. Train and test your mowledge and skills today.       Anaesthesia and pain management (8)       Asthma (6)       REE MODULES         Cancer (13)       Cancer screening - in association with the NHS Cancer       Recemotules       Retemotules         Accreditation of BMJ Learning courses is provided by several international muthorities - including DHA, HAAD, EBAC, MMA, CME, RNZCGP, KIMS, and others.       Cardiology MCQs in association with Heart (132)       Retemotules         Cardiology modules in association of BMJ Learning if they do not already.       Cardiology - includes Critical appraisal, EBM, eastistics and research methods (4)       Clinical (49)       Clinical Epidemiology - includes Critical appraisal, EBM, sociation with NICE       Community cancer care (5)       Community cancer care (5)       Community cancer care (5)       Anxiety disorders in association with NICE         To get your certificate contact us on customerservice.learning@bmjgroup.com       COPD (1)       NICE       NICE                                                                                                    |                                                                                                    |                                                                                                    |                                                                                                    |                                                                                                    | Subscribe for un                                                                                                    | limited access                                                                                                    |
| control of the product of the product of the produ | <ul> <li>Rearing modules and our service is constantly updated. Train and test your mowledge and skills today.</li> <li>Accreditation of BMJ Learning courses is provided by several international nuthorities - including DHA, HAAD, EBAC, MMA, CME, RNZCGP, KIMS, and others.</li> <li>Please contact your relevant College or Association for information, or to request that hey accredit BMJ Learning if they do not already.</li> <li>This week</li> <li>fyou complete more than 30 modules on BMJ Learning over the next year, we will send you a special certificate stating that you are registered as a high user of the site.</li> <li>fo get your certificate contact us on customerservice. learning@bmjgroup.com</li> </ul>                                                                                                    | Welcome<br>3MJ Learning is                                                                                                    | to BMJ Learning<br>the world's largest and most                                                                                                    | st trusted independent online learning                                                                                                    | Browse our modules<br>Anaesthesia and pain management (8)<br>Asthma (6)<br>Cancer (13)                                                                                                    | Redeem Vouche                                                                                                    | r<br>ign in here 📰                                                                                                    |
|                                                                                                    | COPD (1) adults: in association with NICE                                                                                                    | ccreditation o<br>uthorities - inc<br>lease contact y<br>rey accredit BM<br>This week<br>you complete<br>end you a spec<br>o get your certi | es and our service is constant<br>skills today.<br>f BMJ Learning courses is p<br>cluding DHA, HAAD, EBAC, M<br>your relevant College or Asso<br>IJ Learning if they do not alre<br>more than 30 modules on B<br>cial certificate stating that you<br>ficate contact us on custome | ntly updated. Train and test your<br>provided by several international<br>MA, CME, RNZCGP, KIMS, and others.<br>potation for information, or to request that<br>eady.<br>MJ Learning over the next year, we will<br>u are registered as a high user of the site.<br>erservice.learning@bmjgroup.com | Cancer screening - in association with the NHS Cancer<br>Screening Programmes (5)<br>Cardiology MCQs in association with Heart (132)<br>Cardiology modules in association with Heart (13)<br>Cardiovascular disorders (33)<br>Child psychiatry (6)<br>Clinical (49)<br>Clinical Epidemiology - includes Critical appraisal, EBM,<br>statistics and research methods (4)<br>Communication (22)<br>Community cancer care (5)<br>Consultation skills (12) | <ul> <li>Rheumatoid<br/>update on n<br/>in association</li> <li>Attention de<br/>hyperactivit<br/>guide to ma<br/>adults and d<br/>association v</li> <li>Chronic kid<br/>early identiil<br/>manageme<br/>association v</li> <li>Anxiety dis</li> </ul> | I arthritis: an<br>nanagement -<br>i with NICE<br>eficit<br>y disorder: a<br>inagement in<br>children - in<br>with NICE<br>iney disease:<br>fication and<br>nt in adults - i<br>with NICE<br>orders in |
| Read, reflect and resp.<br>Coeliac disease: an int Another useful Reference Sources resource is BMJ User help                                                                                                    |                                                                                                    | Parveen Kuma                                                                                                    | Learning<br>evidence<br>browse t<br>menu.                                                                                                    | . This site contains of<br>based learning mod<br>he modules via a sub                                                                                                    | over 500 peer reviewed<br>Jules. You are able to<br>bject based drop down                                                                                                    | BMA memb<br>access     Need help?     User guide<br>guide through Hot exams                                                                                                    | er? Get free<br>Read our FAQ<br>A step by step<br>1 the site                                                                                                    |
| Read, reflect and resp<br>Coeliac disease: an int<br>Parveen Kumar<br>Another useful Reference Sources resource is BMJ<br>Learning. This site contains over 500 peer reviewed<br>evidence based learning modules. You are able to<br>browse the modules via a subject based drop down<br>menu.<br>Hot exams                                                                                                    | Parveen Kumar<br>Parveen Kumar<br>Parveen Kumar<br>Learning. This site contains over 500 peer reviewed<br>evidence based learning modules. You are able to<br>browse the modules via a subject based drop down<br>menu.<br>Hot exams                                                                                                    |                                                                                                    | View details 📦                                                                                                    | View details 🕸                                                                                                    | Equality diversity and rights (2)<br>Ethics & Law (7)                                                                                                    | OnExamination<br>Exam revision f<br>professionals                                                                                                    | for medical                                                                                                    |

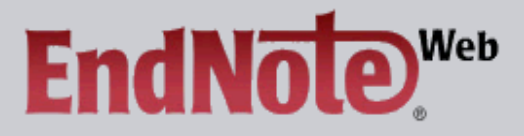

# EndNote Web delivers tools to:

- Search online resources
- Save ISI Web of Knowledge <sup>s</sup> records directly to an online library
- Collect and organize references
   Format citations and footnotes or a bibliography

| New to EndNote                                                                                                    | Web? Sign Up for an account                                                                                                    | Did you know, when you register for<br>EndNote Web                                                                                                    |
|----------------------------------------------------------------------------------------------------|----------------------------------------------------------------------------------------------------|----------------------------------------------------------------------------------------------------|
| Enter your e-mail                                                                                                    | address and password here:                                                                                                    | you can take advantage of any of these features:                                                                                                    |
| E-mail Address:<br>Password:                                                                                                    |                                                                                                    | <ul> <li>Use Cite While You Write™ in<br/>Microsoft® Word to easily cite<br/>references in your paper</li> <li>Transfer references to and from<br/>EndNote on your destand</li> </ul>                                                                                                    |
| Forgot Your Passwor                                                                                                    | Log-In<br>Keep me logged in on this computer unless I log out.<br>d? Problems Logging-In?                                                                                                    | <ul> <li>Share references with others who have EndNote Web</li> <li>and if you are also an ISI Web of Knowledge subscriber, you are automatically registered and can take advantage of these features:         <ul> <li>Citation Alerts</li> <li>Saved Searches</li> <li>Custom Journal Lists and Table of Content Alerts</li> <li>Custom ISI Web of Knowledge</li> </ul> </li> </ul> |
| View in between the second second se | e final <b>Reference Sources</b> resource we will loc<br>dNoteWeb (Thomson Scientific). It is a referen<br>nagement software package used to manage<br>d references when writing essays and articles.<br>aluable tool for researchers and post-graduate | ok at is the<br>nce<br>bibliographies<br>This is an<br>e students.                                                                                                    |

# PubMed Overview

| ← → C ⋒ ③ hinari-gw.who.int/whalec                                                                                                    | comextranet.who.int/whalecom0/hinari/en/journals.php                               | ది 🔝 🔧          |  |  |  |
|----------------------------------------------------------------------------------------------------|------------------------------------------------------------------------------------|-----------------|--|--|--|
| 😈 GatorLink Webmail : 🛞 🐮 The New York Time.                                                                                                    | From the HINARI Content page, we can                                               | Other bookmarks |  |  |  |
|                                                                                                    | access PubMed by clicking on Search                                                | Português       |  |  |  |
| HINARI<br>Research in Health                                                                                                    | inside HINARI full-text using PubMed.<br>Note: If you do not properly sign on, you | logged in.      |  |  |  |
| Content Subjects L                                                                                                    | will not have access to full text articles                                         | iterials        |  |  |  |
| HINARI - Enabling the                                                                                                    |                                                                                    |                 |  |  |  |
| Journals collection       Search inside HINARI full-to through database and artic through database and artic searching         A B C D E F G H I J K L M N O P Q R S T U V W X Y Z View complete list of journals       Search inside HINARI full-to through database and artic searching |                                                                                    |                 |  |  |  |
|                                                                                                    | Reference sources                                                                  |                 |  |  |  |
| Books collection                                                                                                    | Free collections                                                                   |                 |  |  |  |
| <u>A B C D E F G H I J K L M N O P Q R</u><br><u>View complete list of books</u>                                                                                                    | STUVWXYZ SELECT FREE COLLECTIO                                                     | >N ▼            |  |  |  |
| Search inside HINARI full-text using                                                                                                    | PubMed more info                                                                   |                 |  |  |  |

More from HINARI | How to Register | Frequently asked questions | Contact us

Privacy Policy © World Health Organization 2012. All rights reserved

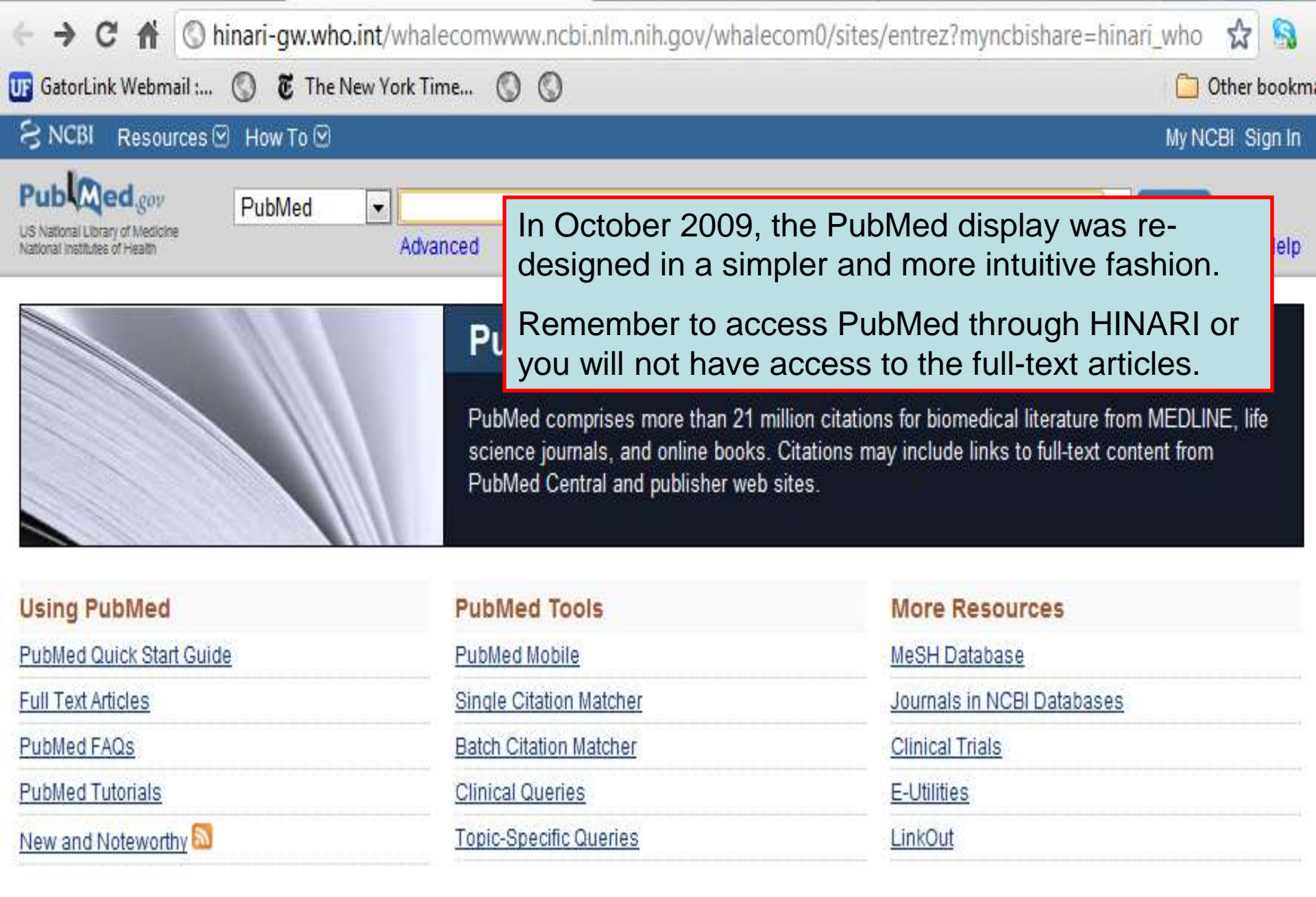

| ← → C 🟦 🔇 h                                                      | iinari-gw.who.int/whalecomwww.ncbi.nlm.nih.gov/whalecom0/pubmed?term=malaria%20infections%20                                                                                    | ☆ 🔒               |
|------------------------------------------------------------------|----------------------------------------------------------------------------------------------------|-------------------|
| UF GatorLink Webmail :                                           | S The New York Time S S                                                                                                    | ther bookm        |
| S NCBI Resources                                                 | ☑ How To ☑ My NCE                                                                                                    | I Sign In         |
| Pub Med.gov                                                      | PubMed realaria infections AND africa                                                                                                    | ch                |
| US National Library of Medicine<br>National Institutes of Health | RSS Save search Advanced                                                                                                    | Help              |
| <u>Choose additional</u><br><u>filters</u>                       | Display Settings: ⊙ Summary, 20 per page, Sorted by Recently Added Send to: ♡ Filter your results:                                                                              |                   |
| Text                                                             | Results: 1 to 20 of 4237         <<         First         <         Prev         Page         1         of 212         Next >         Last >>         Free Full Text (1717)     |                   |
| availability                                                     | Co-existence of urinary tract infection and malaria among children under HINARI (2030)                                                                                          |                   |
| Free full text                                                   | 1. five years old: A report from Benin City, Nigeria.                                                                                                    | <u>ge Filters</u> |
| available                                                        | Okunola PO, Ibadin MO, Ofovwe GE, Ukoh G.<br>Saudi L Kidaav Dia Tranapi. 2012 May:23(2):620-24                                                                                  |                   |
| Full text available                                              | PMID: 22569460 [PubMed - in process] Titles with your search                                                                                                    |                   |
| Publication                                                      | Related citations terms                                                                                                    |                   |
| 5 vears                                                          |                                                                                                    | 11]               |
| 10 years                                                         | $\frac{1}{2}$ $\frac{1}{H}$ Results of the search are displayed in the main body of the page                                                                                    | je <sub>h</sub>   |
| Custom range                                                     | in Summary Format, 20 Items per Page and Recently Added                                                                                                    | 06]               |
| Species                                                          | Sort by options. This is the default setting when you complete a                                                                                                    | 180               |
| Humans                                                           | search                                                                                                    |                   |
| Other Animals                                                    |                                                                                                    | e                 |
| Article types                                                    | <sup>3</sup> Note the two additional filters for Free Full Text and HINARI                                                                                                    |                   |
| Clinical Trial                                                   |                                                                                                    |                   |
| Practice Guideline                                               | articles. These have been created in the HINARI/Publied                                                                                                    |                   |
| Randomized                                                       | searches saved in My NCBI (see module 4.5).                                                                                                    | 12]               |
| Controlled Trial                                                 | 4. <u>re</u>                                                                                                    |                   |
| Review<br>Systematic Reviews                                     | Of the 4237 articles, 2030 are available via the HINARI filter an                                                                                                    | d <sup>11]</sup>  |
| more                                                             | 1717 with Free full text filter (there are some overlaps)                                                                                                    | 1                 |
|                                                                  | Mi                                                                                                    | all (995).        |
| English                                                          | Related citations                                                                                                    |                   |
| more                                                             |                                                                                                    |                   |
|                                                                  | Host immune response in returning travellers infected with malaria.     Find related data     Manuallin C. Maakanzia D. Lau D. Khang L. Zhang L. Deiwang N. Like W.C. Detektory |                   |
| Clear all                                                        | wichwinn G, mackenzie R, Lau R, Khang J, Zhang H, Rajwans N, Liles WC, Database:                                                                                                |                   |

| Text                                                                                                    | Re         | sults: 1 to 20 o                                                                                                    | of 4237                                             | << First                             | < Prev                                   | Page 1                          | of 212          | Next >          | Last >>        |
|----------------------------------------------------------------------------------------------------|------------|----------------------------------------------------------------------------------------------------|-----------------------------------------------------|--------------------------------------|------------------------------------------|---------------------------------|-----------------|-----------------|----------------|
| availability<br>Abstract available<br>Free full text<br>available<br>Full text available<br>Publication<br>dates | <b>1</b> . | Co-existence of urinary tract infection and malaria among children under<br>five years old: A report from Benin City, Nigeria.<br>Okunola PO, Ibadin MO, Ofovwe GE, Ukoh G.<br>Saudi J Kidney Dis Transpl. 2012 May;23(3):629-34.<br>PMID: 22569460 [PubMed - in process]<br>Related citations |                                                     |                                      |                                          |                                 |                 |                 |                |
| 5 years                                                                                                    |            | A Case of Impor                                                                                                    | ted Plasmodi                                        | um malar                             | riae Ma                                  | alaria.                         |                 |                 |                |
| 10 years<br>Custom range                                                                                         | Ζ.         | Hong YJ, Yang S<br>Ann Lab Med. 2012<br>PMID: 22563561 [F                                                                                                    | SY, Lee K, Ki<br>2 May;32(3):229<br>PubMed - in pro | m TS, Kin<br>9-33. Epub<br>Icess] Fi | n H <del>B, F</del><br>2012 A<br>ree PM( | Park KU,<br>pr 18.<br>C Article | Song J          | J, Kim E        | :C.            |
| Species                                                                                                    |            | Related citations                                                                                                    |                                                     |                                      |                                          |                                 |                 |                 |                |
| Humans<br>Other Animals                                                                                          | 3          | Harmful and ber                                                                                                    | Note the a                                          |                                      | al hype                                  | ertext li                       | nk for          | Free<br>vill be | e.             |
| Article types<br>Clinical Trial<br>Meta-Analysis                                                                 | J.         | 3 Biotech. 2011 Ju<br>PMID: 22558530 [F<br>Related citations                                                                                                    | directed to<br>to access                            | the Abs<br>the full t                | stract<br>ext.                           | display                         | you w<br>and b  | be able         | )<br>)         |
| Practice Guideline<br>Randomized<br>Controlled Trial<br>Review<br>Systematic Reviews                             | <b>4</b> . | Artemether-lume<br>reduced placent<br>randomized con                                                                                                    | Also note<br>malaria, in<br>found in th             | how the<br>fections<br>ne title.     | terms<br>and                             | s of the<br>Africa -            | searc<br>are bo | ∶h –<br>olded i | if the B       |
| more                                                                                                    |            | Dhorda M, Nyeh                                                                                                    | angane D, N                                         | alusaji A,                           | Noste                                    | n F, Gue                        | erin PJ,        | Piola F         | ) <sub>.</sub> |
| Languages<br>English                                                                                             |            | Malar J. 2012 May 3<br>PMID: 22554092 [F<br>Related citations                                                                                                    | 3;11(1):150. [E<br>PubMed - as su                   | pub ahead<br>Ipplied by p            | l of print<br>publishe                   | ]<br>er] <mark>Free</mark>      | e Article       |                 |                |
|                                                                                                    |            | Host immune res                                                                                                    | sponse in ret                                       | urning tra                           | vellers                                  | s infected                      | d with <b>n</b> | nalaria         | I_             |
| Clear all                                                                                                    | 5.         | McMullin G, Mac                                                                                                    | kenzie R, La                                        | u R, Khai                            | ng J, Z                                  | hang H,                         | Rajwar          | ns N, Lil       | les WC,        |

| ← → C 🖬 🕓 hir                                                    | ari-gw.who.int/whaleco                  | mwww.ncbi.nlm.nih.gov         | /whalecom0/pubmed?te       | erm=malaria%20infections%20AND%20af                 | ☆ 🔒               |
|------------------------------------------------------------------|-----------------------------------------|-------------------------------|----------------------------|-----------------------------------------------------|-------------------|
| UF GatorLink Webmail : (                                         | 🕥 🛛 👸 The New York Time                 | 0                             |                            | <u> </u>                                            | ther bookm        |
| S NCBI Resources                                                 | 🖸 How To 💌                              |                               |                            | My NCB                                              | 81 Sign In        |
| Pub Med.gov                                                      | PubMed 💌 ma                             | alaria infections AND afri    | ica                        | Search                                              |                   |
| US National Library of Medicine<br>National Institutes of Health |                                         | RSS Save search Adva          | inced                      |                                                     | Help              |
| Choose additional                                                | <u>Display Settings:</u>                | mmary, 20 per page, Sorte     | d by Recently Added        | Send to: Silter your results:                       |                   |
| filters                                                          | Format                                  | ltems per page                | Sort by                    | Al (4237)                                           |                   |
| Text                                                             | Re Summary                              | 5                             | Recently Added             | Free Full Text (1717)                               |                   |
| availability                                                     | Summary (text)                          | 10                            | Pub Date                   | HNARI (2030)                                        |                   |
| Abstract available                                               | Abstract                                | 20                            | First Author               | Mana                                                | ao Eiltoro        |
| Free full text available                                         | <ol> <li>Abstract (text)</li> </ol>     | 50                            | Last Author                | Manac                                               | <u>le rillers</u> |
| Full text available                                              | MEDLINE                                 | 100                           | Journal                    |                                                     |                   |
| Dublication                                                      | ML                                      | 200                           | Title                      | es with your search ter                             | ms 🖻              |
| dates                                                            | PMID List                               |                               |                            | Apply pping the risk of anaemia in                  |                   |
| 5 years                                                          |                                         |                               |                            | chool-age childrer [PLoS Me                         | ed. 2011]         |
| 10 years                                                         | A Case of Importe                       | d Plasmodium malariae N       | Malaria                    | Molecular genotyping to disting                     | uish              |
| Custom range                                                     | <ol><li>Hong YJ, Yang SY</li></ol>      | , Lee K, Kim TS, Kim HB,      | , Park KU, Song J, Kim EC  | <ul> <li>between recr [Trop Med Int Heal</li> </ul> | th. 2006]         |
| <u> </u>                                                         | Ann Lab Med. 2012 M                     | lay;32(3):229-33. Epub 2012   | Apr 18.                    | Plasmodium falciparum multiple                      | 9                 |
| Species                                                          | PMID: 22563561 [PU<br>Related citations | omed - in processj Free P     | MC ARICIE                  | infections, [Travel Med Infect D                    | is. 2008]         |
| Humans<br>Other Animale                                          | <u>Iterated ellatono</u>                |                               |                            | Se                                                  | e more            |
| Other Animais                                                    | Harmful and bene                        | icial aspects of Partheni     | um hysterophorus: an upd   | late.                                               |                   |
| Article types                                                    | 3. Patel S.                             |                               |                            |                                                     |                   |
| Clinical Trial                                                   | 3 Biotech. 2011 Jul;1                   | (1):1-9. Epub 2011 Apr 27.    |                            | 995 free full-text articles in                      | n 🖻               |
| Meta-Analysis                                                    | PMID: 22558530 [Pu                      | oMed] Free PMC Article        |                            | PubMed Central                                      |                   |
| Practice Guideline                                               | Related citations                       | We now wi                     | Il set the Displa          | v Settings drop down                                | n                 |
| Randomized                                                       | Artomother lumof:                       |                               |                            |                                                     | ed. 2012]         |
| Controlled Trial                                                 |                                         | menu for the                  | he Abstract For            | mat, 20 Items per Page is                           | of                |
| Review                                                           | +. placemai naemozi<br>trial            | and Recer                     | otly Added Sort            | by options. To activate                             | ch. 2011]         |
| Systematic Reviews                                               | Mueblenbachs A                          | Naha                          |                            | s options. To dottvato                              | modia             |
| more                                                             | Dhorda M. Nyehar                        | these optic                   | ons, you will clic         | k on the Apply box.                                 | ct Dis]           |
| Languages                                                        | Malar J. 2012 May 3:1                   | 1(1): 150. (Epub anead of pri | ntj                        | 000 2                                               | all (995)         |
| English                                                          | PMID: 22554092 [Pu                      | oMed - as supplied by publis  | her] Free Article          |                                                     |                   |
| more                                                             | Related citations                       |                               |                            |                                                     |                   |
|                                                                  |                                         |                               |                            | Find related data                                   |                   |
| Clear all                                                        | Host immune resp                        | onse in returning travelle    | ers infected with malaria. | Database: Select                                    |                   |

| ÷  | · → C 🕯 🔇                                                                                                    | hinari-gw.who.int/whalecomwww.ncbi.nlm.nih.gov/whalecom0/pubmed                                                                                                    | ***                                                                                                    |
|----|----------------------------------------------------------------------------------------------------|----------------------------------------------------------------------------------------------------|----------------------------------------------------------------------------------------------------|
| UF | GatorLink Webmail :                                                                                                    | 🛞 👸 The New York Time 🛞                                                                                                    | 🛅 Other bo                                                                                                    |
|    | S NCBI Resources 🖸                                                                                                    | ) How To 🖸                                                                                                    | My NCBI Sign In                                                                                                    |
|    | Publiced.gov<br>US National Library of Medicine<br>National Institutes of Health                                                                                                    | PubMed malaria infections and africa                                                                                                    | Search Help                                                                                                    |
|    | Show additional filters<br>Text availability<br>Abstract available<br>Free full text available<br>Full text available<br>Publication<br>dates<br>5 years<br>10 years<br>Custom range | Display Settings: <sup>©</sup> Abstract, 20 per page, Sorted by Recently Added       Send to: <sup>©</sup> Results: 1 to 20 of 4306       << First < Prev Page 1 of 216 Next> Last>>         PLoS One, 2012;7(7):e40739. Epub 2012 Jul 18.       1. <u>Transcriptional Profiling of Plasmodium falciparum Parasites from Patients with Severe Malaria Identifies Distinct Low vs. High Parasitemic Clusters.</u> Milner DA Jr, Pochet N, Krupka M, Williams C, Seydel K, Taylor TE, Van de Peer Y, Regev A, Wirth D, Daily JP, Mesirov JP.         The Brighaman         From the Abstract display, click on                                                                                                    | Filter your results:<br>All (4306)<br>Free Full Text (1754)<br>HINARI (2066)<br>Manage Filters<br>Results by year                                                                                                    |
|    | Species<br>Humans<br>Other Animals<br>Article types<br>Clinical Trial<br>Meta-Analysis<br>Practice Guideline<br>Bandomized Controllog                                                | Abstract<br>BACKGROU<br>225 million<br>However, at<br>involve chill<br>more of the<br>much is kno<br>the malaria<br>lacking.the hypertext link to the publisher's<br>website and the full text article.million to<br>sar.For HINARI articles, there will be<br>HINARI icons and links.For HINARI articles, there will be<br>aremillion to<br>sar.                                                                                                    | Find related data                                                                                                    |
|    | Trial<br>Review<br>Systematic Reviews<br>more<br>Languages<br>English<br>more                                                                                                    | definition of cerebral malaria form a cohort in Malawi, examined the patients for the presence or<br>absence of malaria retinopathy, and performed whole genome transcriptional profiling for<br>Plasmodium falciparum using a custom designed Affymetrix array. We identified two distinct<br>physiological states that showed highly significant association with the level of parasitemia. We<br>compared both groups of Malawi expression profiles with our previously acquired ex vivo expression<br>profiles of parasites derived from infected patients with mild disease; a large collection of in vitro<br>Plasmodium falciparum life cycle gene expression profiles; and an extensively annotated<br>compendium of expression data from Saccharomyces cerevisiae. The high parasitemia patient group<br>demonstrated a unique biology with elevated expression of Hrd1, a member of endoplasmic<br>reticulum-associated protein degradation system.                                                                                                    | Search details          ("malaria" [MeSH Terms] OR         "malaria" [All Fields]) AND         ("infection" [MeSH Terms] OR         "infection" [All Fields] OR         "infections" [All Fields]) AND         Search         See more |
|    | <u>Crear an</u><br>Show additional filters                                                                                                    | CONCLUSIONS: The presence of a unique high parasitemia state may be indicative of the parasite biology of the clinically recognized hyperparasitemic severe disease syndrome. PMID: 22815802 [PubMed - process] Refated Citations PMID: 22815802 [PubMed - process] PMID: 22815802 [PubMed - process] PMID: 2281580 [PubMed - process] PMID: 2281580 [PubMed - process] PMID: 2281580 [PubMed - process] PMID: 2281580 [PubMed - process] PMID: 2281580 [PubMed | Recent activity Turn Off Clear C malaria infections and africa (4306) PubMed See more                                                                                                    |

| ← → C 🟦 🔇 h                                                                                                    | ninari-gw.who.int/whalecomwww.ncbi.nlm.nih.gov/whalecom0/pubmed                                                                                                    | ☆ 🔒                                                                           |
|----------------------------------------------------------------------------------------------------|----------------------------------------------------------------------------------------------------|-------------------------------------------------------------------------------|
| 😈 GatorLink Webmail :                                                                                                    | 🔇 🖲 The New York Time 🔇 🔇                                                                                                    | 🦲 Other bookn                                                                 |
| SNCBI Resources                                                                                                    | ⊡ How To 🖂                                                                                                    | My NCBI Sign In                                                               |
| US National Library of Medicine<br>National institutes of Health                                                                                          | PubMed       malaria infections AND africa       Image: Solution of the solution of the solut | Search<br>Help                                                                |
| <u>Choose additional</u><br><u>filters</u><br><b>Text</b><br><b>availability</b><br>Abstract available<br>Free full text available<br>Full text available | Display Settings:       Summary, 50 per page, Sorted by Title       Send to:       Filter your result         Results:       1 to 50 of 2030       << First < Prev       Choose Destination         Image: A 10 year study of the cause of death in children under       Image: Choose Destination       Image: Choose Destination         1.       Mozambique.       Sacarlal J, Nhacolo AQ, Sigaúque B, Nhalungo DA, Abit Aide P, Machevo S, Nhampossa T, Macete EV, Bassat       Image: Choose Destination                                                                                                    | ts:<br>17 <sup>-</sup> 7)<br>Manage Filters                                   |
| Publication<br>dates<br>5 years<br>10 years<br>Custom range                                                                                               | Letang E, Saúte F, Aponte JJ, Thompson R, Alonso PL       Find related d         BMC Public Health. 2009 Feb 24;9:67.       Database: Sele         PMID: 19236726 [PubMed - indexed for MEDLINE]       Free PMC Article         Related citations       Find items                                                                                                    | ata 🔹                                                                         |
| Species<br>Humans<br>Other Animals<br>Article types                                                                                                    | <ul> <li>The 2000 Burkitt lymphoma trial in Malawi.</li> <li>Hesseling P, Broadhead R, Mansvelt E, Louw M, Wessels G, Borgstein E,<br/>Schneider J, Molyneux E.<br/>Pediatr Blood Cancer. 2005 Mar;44(3):245-50.</li> <li>PMID: 15547922 [PubMed - indexed for MEDLINE]</li> </ul>                                                                                                    | MeSH Terms] OR                                                                |
| Clinical Trial<br>Meta-Analysis<br>Practice Guideline<br>Randomized<br>Controlled Trial<br>Review                                                         | From the Send To drop down menu, we will<br>A 24-b<br>to the<br>Malage<br>Musur Clipboard and E-mail options.                                                                                                    | All Fields] OR [All Fields]))                                                 |
| Systematic Reviews<br>more<br>Languages<br>English<br>more                                                                                                | Genes Immun. 2003 Dec,4(6).570-4.<br>PMID: 14647197 [PubMed - indexed for MEDLINE]<br>Related citations<br>A -436C>A polymorphism in the human FAS gene promoter associated with severe<br>Image: A -436C - A polymorphism in the human FAS gene promoter associated with severe<br>Image: A -436C - A polymorphism in the human FAS gene promoter associated with severe<br>Image: A -436C - A polymorphism in the human FAS gene promoter associated with severe                                                                                                    | Iumefantrine to treat<br>regnancy is assoc PubMed<br>ctions AND africa (4237) |
| <u>Clear all</u><br>Choose additional                                                                                                    | <ol> <li><u>cniidnood malaria.</u></li> <li>Schuldt K, Kretz CC, Timmann C, Sievertsen J, Ehmen C, Esser C, Loag W,</li> <li>Ansong D, Dering C, Evans J, Ziegler A, May J, Krammer PH, Agbenyega T,</li> <li>Horstmann RD.</li> </ol>                                                                                                    | PubMed<br>See more                                                            |

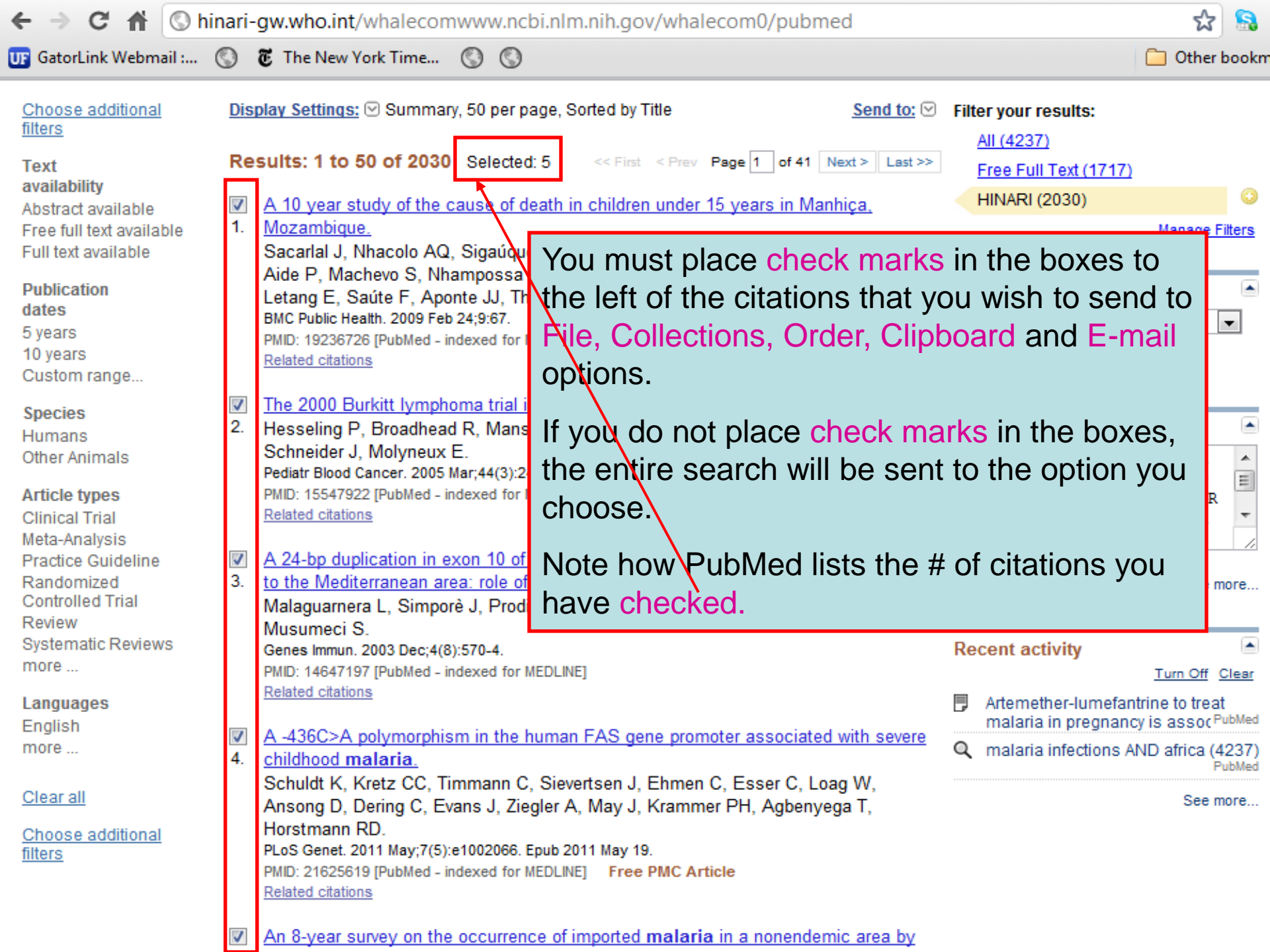

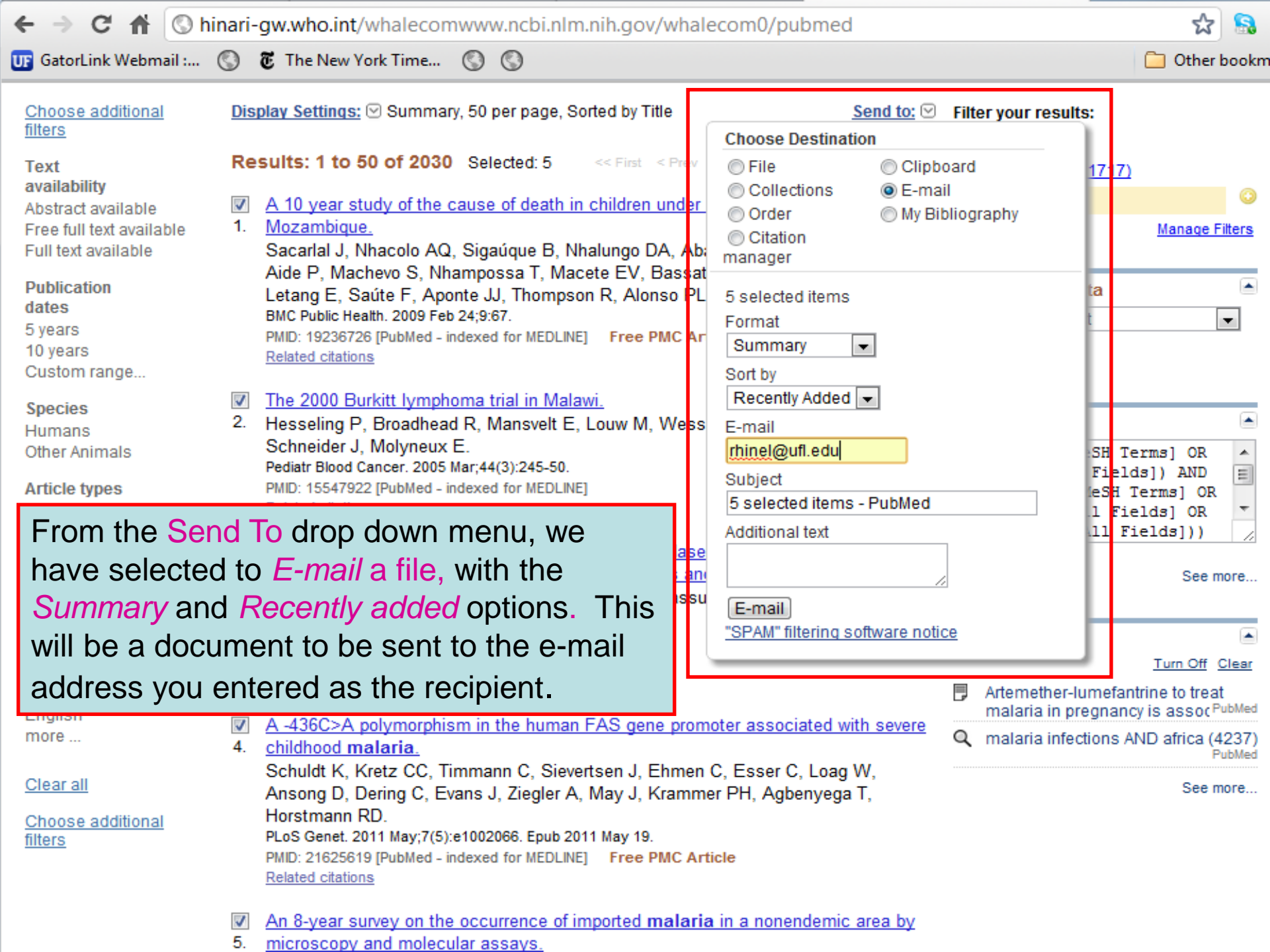

# **PubMed Filters**

| > C 🟦 🕓 hinari-gw.who.                                                           | int/whalecomwww.ncbi.nlm.nih.gov/whale                                                                     | com0/sites/entrez?myncbishare=hinari_wh 😭 🔝                                                                                      | 0     |
|----------------------------------------------------------------------------------|----------------------------------------------------------------------------------------------------|----------------------------------------------------------------------------------------------------|-------|
| 🖪 GatorLink Webmail : 🔘 🖲 The Ne                                                 | ew York Time 🔘 🔇                                                                                           | C Other b                                                                                                    | ookm  |
| S NCBI Resources 🛛 How To 🖓                                                      |                                                                                                    | My NCBI Sig                                                                                                    | gn In |
| Publiced.gov<br>US National Library of Medicine<br>National Institutes of Health | HIV AND pregnancy     Advanced                                                                             | Search F                                                                                                    | Help  |
|                                                                                  | PubMed                                                                                                    |                                                                                                    |       |
|                                                                                  | PubMed comprises more than 21 m<br>science journals, and online books.<br>PubMed Central and publisher web | illion citations for biomedical literature from MEDLINE, life<br>Citations may include links to full-text content from<br>sites. |       |
| Using PubMed                                                                     | PubMed Tools                                                                                               | More Resources                                                                                                    |       |
| PubMed Quick Start Guide                                                         | PubMed Mobile                                                                                              | MeSH Database                                                                                                    |       |
| Full Text Articles                                                               | Single Citation Matcher                                                                                    | Journals in NCBI Databases                                                                                                    |       |
| PubMed FAQs                                                                      | From the initial (                                                                                         | INARI) PubMed                                                                                                    |       |
| PubMed Tutorials                                                                 | page we will run                                                                                           | the HIV and                                                                                                    |       |
| New and Noteworthy 🔊                                                             | <i>pregnancy</i> search various Filters.                                                                   | and then apply                                                                                                    |       |
| You are here: NCBI > Literature > PubMed                                         | Note the to Advar<br>Help options.                                                                         | vced search and                                                                                                    | Desk  |
| GETTING STARTED RESOURC                                                          | ES POPULAR                                                                                                 | FEATURED NCBI INFORMATION                                                                                                    |       |

| ← → C 🔺 🔇 hin                                                                                                    | ari-gw.who.int/whalecomwww.ncbi.nlm.nih.gov/whalecom0/pubmed?term=HIV%20                                                                                                    | and%20pregnancy                                                                                                    | 公 🔒                                                                                      |
|----------------------------------------------------------------------------------------------------|----------------------------------------------------------------------------------------------------|----------------------------------------------------------------------------------------------------|------------------------------------------------------------------------------------------|
| 😈 GatorLink Webmail : 🤇                                                                                                    | 🕽 🐻 The New York Time 🔇 🔇                                                                                                    |                                                                                                    | 🗀 Other bookm                                                                            |
| 😪 NCBI 🛛 Resources 🖂                                                                                                    | How To 🖂                                                                                                    | M                                                                                                    | ly NCBI Sign In                                                                          |
| US National Library of Medicine<br>National Institutes of Health                                                                      | PubMed  HIV and pregnancy RSS Save search Advanced                                                                                                    | Search                                                                                                    | Help                                                                                     |
| <u>Choose additional filters</u><br><b>Text availability</b><br>Abstract available<br>Free full text available<br>Full text available | Display Settings:       Summary, 20 per page, Sorted by Recently Added       Send to:       Send to:         Results:       1 to 20 of 12986       <<                                                                                                    | Filter your results:<br>All (12986)<br>Free Full Text (2714)<br>HINARI (5548)                                                                                                  | Manage Filters                                                                           |
| Publication<br>dates<br>5 years<br>10 years                                                                                           | After completion of a search, the defaul<br>Related citations After completion of a search, the defaul<br>are displayed in a left-column frame.                                                                                                    | It Filters<br>search t<br>use durin                                                                                                    | g pregnancy:                                                                             |
| Custom range<br>Species<br>Humans<br>Other Animals<br>Article types<br>Clinical Trial<br>Meta-Analysis                                | <ol> <li>Drugs During Pregnancy and Their Uninfected Infants.<br/>Tuhina I, Marissa H J J, Hugo S, Beheroze S, Izabelle G, Evelyn M, John C F, Ariane A,<br/>Normand L, Valerie L, Deborah M M, Hélène C F C; the CIHR Emerging team grant on<br/>HIV therapy and aging: CARMA.<br/>J Acquir Immune Defic Syndr. 2012 May 10. [Epub ahead of print]<br/>PMID: 22580562 [PubMed - as supplied by publisher]<br/><u>Related citations</u></li> </ol> | eany growth outcomes in Hi<br>Current treatment strategies<br>complications and consic [A<br>Desire for <b>pregnancy</b> and ri<br>young <b>HIV</b> · [AIDS Patient Ca         | V- [AIDS: 2012]<br>S,<br>JDS Rev. 2011]<br>Isk behavior in<br>re STDS: 2012]<br>See more |
| Practice Guideline<br>Randomized Controlled<br>Trial<br>Review<br>Systematic Reviews<br>more                                          | <ul> <li>What's shame got to do with it: forced sex among married or steady partners in Uganda.</li> <li>Cash K.<br/>Afr J Reprod Health. 2011 Sep;15(3):25-40.<br/>PMID: 22574490 [PubMed - in process]<br/><u>Related citations</u></li> </ul>                                                                                                    | 1482 free full-text article<br>PubMed Central<br>Effectiveness of a Prevention<br>Child HIV Transmission [Pl<br>High incidence of unplanne<br>after antiretroviral therapy [Pl | es in<br>n of Mother-to-<br>LoS One. 2012]<br>d pregnancy<br>LoS One. 2012]              |
| Languages<br>English<br>more                                                                                                    | <ul> <li>Contraception in the context of HIV/AIDS: a review.</li> <li>Agboghoroma CO.<br/>Afr J Reprod Health. 2011 Sep;15(3):15-23.<br/>PMID: 22574489 [PubMed - in process]<br/>Related citations</li> </ul>                                                                                                    | Cervical Screening within HI<br>Findings from an HIV-Po [Pl                                                                                                    | IV Care:<br>LoS One. 2012]<br>See all (1482)                                             |
| Choose additional filters                                                                                                    | <ul> <li>Lack of Knowledge of HIV Status a Major Barrier to HIV Prevention, Care and Treatment</li> <li>Efforts in Kenya: Results from a Nationally Representative Study.<br/>Cherutich P, Kaiser R, Galbraith J, Williamson J, Shiraishi RW, Ngare C, Mermin J,<br/>Marum F, Bunnell R: for the KAIS Study Group.</li> </ul>                                                                                                    | Find related data<br>Database: Select<br>Find items                                                                                                    |                                                                                          |

| ← → C 🟦 🔇 h                                                                                                    | inari-gw.who.int/whalecomwww.ncbi.nlm.nih.gov/whalecom0/pubmed                                                                                                    | ☆ 🔒                                                                                                    |
|----------------------------------------------------------------------------------------------------|----------------------------------------------------------------------------------------------------|----------------------------------------------------------------------------------------------------|
| UF GatorLink Webmail :                                                                                                    | 🔇 🐮 The New York Time 🔇 🔇                                                                                                    | 📄 Other bookm                                                                                                    |
| S NCBI Resources 🗹                                                                                                    | Э Ноw То 🖂 👌                                                                                                    | My NCBI Sign In                                                                                                    |
| Publiced.gov<br>US National Library of Medicine<br>National institutes of Health                                                                                                    | PubMed  HIV and pregnancy RSS Save search Advanced                                                                                                    | Search Help                                                                                                    |
| <u>Choose additional filters</u><br><u>Clear all</u><br><b>Text availability</b><br>Abstract available<br>Free full text available<br>Full text available                                         | Display Settings:       Summary, 20 per page, Sorted by Recently Added       Send to:       Filter your re         Results:       1 to 20 of 3285       <<                                                                                                    | sults:<br>Fext (1154)<br>948)<br>Manage Filters                                                                                                    |
| Publication     clear       dates     5 years       10 years     Custom range       Species     Humans                                                                                            | Int J STD AIDS. 2012 Apr; 33(4):282-4.       Titles with y         PMID: 22581954 [PubMed - in process]       Safety of tender         Related citations       Safety of tender         Image: Leukocyte Telomere Length in Hiv-Infected Pregnant Women Treated withAntiretroviral       Safety of tender         Image: Leukocyte Telomere Length in Hiv-Infected Pregnant Women Treated withAntiretroviral       Current treater         Image: Leukocyte Telomere Length in Hiv-Infected Infants.       Current treater         Image: Leukocyte Telomere Length in Hiv-Infected Infants.       Current treater         Image: Leukocyte Telomere Length in Hiv-Infected Infants.       Current treater         Image: Leukocyte Telomere Length in Hiv-Infected Infants.       Desire for previous of the previous of the | Your search terms<br>fovir use during pregnancy:<br>putcomes in HIV- [AIDS. 2012]<br>ment strategies,<br>s and consit [AIDS Rev. 2011]<br>egnancy and risk behavior in<br>DS Patient Care STDS. 2012]                                                                                                    |
| Other Animals<br>Article types<br>Clinical Trial<br>Meta-Analysis<br>Practice Guideline<br>Randomized Controlled<br>Trial<br>Review<br>Systematic Reviews<br>more<br>Languages<br>English<br>more | <ul> <li>HIV therapy and J Acquir Immune Def<br/>PMID: 22580562 [Put<br/>Related citations</li> <li>What's shame go</li> <li>Cash K.<br/>Afr J Reprod Health.<br/>PMID: 22574490 [Put<br/>Related citations</li> <li>Contraception in 1</li> <li>Agboghoroma CC<br/>Afr J Reprod Health.</li> </ul>                                                                                                    | See more<br>Constant<br>See more<br>See more<br>See all (1482) |
| <u>Clear all</u><br>Choose additional filters                                                                                                    | PMID: 22574489 [PubMed - in process] Related citations  Lack of Knowledge of HIV Status a Major Barrier to HIV Prevention, Care and Treatment                                                                                                    | <mark>J data</mark><br>≩elect ▼                                                                                                    |

| ← → C ▲ ③ hi                                                                                                    | inari-gw.who.int/whalecomwww.ncbi.nlm.nih.gov/whalecom0/pubmed                                                                                                    | ☆ 🗟                                                                                                    |
|----------------------------------------------------------------------------------------------------|----------------------------------------------------------------------------------------------------|----------------------------------------------------------------------------------------------------|
| UF GatorLink Webmail :                                                                                                    | 🔇 🖲 The New York Time 🔇 🔇                                                                                                    | 📋 Other bookn                                                                                                    |
| S NCBI Resources 🖸                                                                                                    | ) How To 🕑                                                                                                    | My NCBI Sign In                                                                                                    |
| US National Library of Medicine<br>National institutes of Health                                                                                                    | PubMed  HIV and pregnancy RSS Save search Advanced                                                                                                    | Search Help                                                                                                    |
| Choose additional filters<br>Clear all<br>Text availability<br>Abstract available<br>Free full text available<br>Full text available<br>Publication clear<br>dates<br>5 years<br>10 years<br>From 2011/12/15 to<br>2012/05/15<br>Species      | Display Settings: Summary, 20 per page, Sorted by Recently Added       Send to: Send to: | Filter your results:<br>All (217)<br>Free Full Text (54)<br>HINARI (143)<br>Manage Filters<br>Manage Filters<br>Manage Fil |
| Humans<br>Other Animals<br>Article types<br>Clinical Trial<br>Meta-Analysis<br>Randomized Controlled<br>Trial<br>Review<br>Systematic Reviews<br>more<br>Languages<br>English<br>more<br><u>Clear all</u><br><u>Choose additional filters</u> | <ul> <li>HIV therapy and J Acquir Immune Det PMD: 22580562 [Put Related citations</li> <li>Lack of Knowledd</li> <li>Efforts in Kenya: Cherutich P, Kais Marum E, Bunne PLoS One. 2012;7(5 PMD: 22574226 [Put Related citations</li> <li>Maternal HIV-1 C</li> <li>Antiretroviral Progand Breastfeedin Bora Randomizer The Kesho Bora</li> <li>Clin Infect Dis. 2012 (May 9. (Epub ahead of print)</li> </ul>                                                                                                    | See more                                                                                                    |

|                                                                  | hinari-gw.who.int/whalecomwww.ncbi.n           | lm.nih.gov/whalecom0/pubmed                     | ☆ 🗟                                          |
|------------------------------------------------------------------|------------------------------------------------|-------------------------------------------------|----------------------------------------------|
| UF GatorLink Webmail :                                           | 🔇 🖲 The New York Time 🔇 🔇                      |                                                 | 🛅 Other bookn                                |
| S NCBI Resources                                                 | ☑ How To ☑                                     |                                                 | My NCBI Sign In                              |
| Pub Med.gov                                                      | PubMod HIV and pregnancy                       |                                                 | Soarch                                       |
| US National Library of Medicine<br>National Institutes of Health | RSS Save search                                | Advanced                                        | Help                                         |
|                                                                  |                                                |                                                 |                                              |
| Choose additional filters                                        | s <u>Display Setungs:</u> Summary, 20 per page | e, Sorted by Recently Added Send to:            | Filter your results:                         |
| Text availability                                                | Results: 1 to 20 of 12986                      | << First < Prev Page 1 of 650 Next > Last >>    | All (12986)                                  |
| Abstract available                                               |                                                |                                                 | Free Full Text (2714)                        |
| Full text available                                              | A survey of the sexual and reproduct           | tive health of HIV-positive women in Leicester. | <u>HINARI (5548)</u>                         |
| D. L.C.                                                          | 1. Moses SH, Dhar J.                           |                                                 | Manage Filters                               |
| Publication                                                      |                                                | ×                                               |                                              |
| 5 years                                                          | Languages                                      |                                                 | Titles with your search terms                |
| 10 years                                                         | Afrikaans                                      |                                                 | Safety of tenofovir use during pregnancy:    |
| Custom range                                                     | Albanian                                       | Pregnant Women Treated withAntiretroviral       | early growth outcomes in HIV- [AIDS. 2012]   |
| Species                                                          | Arabic                                         | Standards C. Fusion M. John C.F. Asiana A.      | Current treatment strategies,                |
| Humans                                                           | Armenian                                       | Displayed is the drop                           | down                                         |
| Other Animals                                                    | Azerbaijani                                    | Displayed is the drop                           | and risk behavior in<br>ent Care STDS, 20121 |
| Article types                                                    | Bosnian                                        | menu for Languages f                            | ilters.                                      |
| Practice Guideline                                               | Bulgarian                                      | Note that English is th                         | o default                                    |
| Review                                                           | Catalan                                        |                                                 | e deladit                                    |
| more                                                             | Chinese                                        | language and more th                            | an one articles in                           |
| Languages                                                        | Croatian                                       | can be checked                                  |                                              |
| English                                                          |                                                | ball be bliebked.                               | ivention of Mother-to-                       |
| more                                                             | Danish                                         |                                                 | High incidence of upplanned pregnancy        |
| Ages                                                             |                                                |                                                 | after antiretroviral therap [PLoS One. 2012] |
| Adolescent: 13-18 years                                          |                                                | re <mark>view.</mark>                           | Cervical Screening within HIV Care:          |
| Young Adult: 19-24                                               |                                                |                                                 | Findings from an HIV-Pc [PLoS One. 2012]     |
| more                                                             | Einnish                                        |                                                 | See all (1482)                               |
|                                                                  | French                                         |                                                 |                                              |
| Search fields                                                    | 🗖 Georgian                                     | -                                               | Find related data                            |
| Choose                                                           | -                                              | arrer to HIV Prevention, Care and Treatment     | Database: Select                             |
| Clear all                                                        | Apply                                          | Representative Study.                           |                                              |
| <u>ordar dir</u>                                                 | (App)                                          | or J, Shiraishi RW, Ngare C, Mermin J,          | Find items                                   |

| ← → C 🖬 🕓 v                                                      | vww.ncbi.nlm.nih.gov/pubmed?term=HIV%20AND%20pregnancy                                                                                              | <u>お</u>                                                                 |
|------------------------------------------------------------------|----------------------------------------------------------------------------------------------------|--------------------------------------------------------------------------|
| 😈 GatorLink Webmail :                                            | 🕥 🐻 The New York Time 🛞 🔇                                                                                                    | 🛅 Other bookn                                                            |
| SNCBI Resources                                                  | ☑ How To ☑                                                                                                    | leonardrhine My NCBI Sign Out                                            |
| Pub Med.gov                                                      | PubMed HIV AND pregnancy                                                                                                    | Search                                                                   |
| US National Library of Medicine<br>National institutes of Health | RSS Save search Advanced                                                                                                    | Help                                                                     |
| Choose additional                                                | Display Settings: 🕑 Summary, 20 per page, Sorted by Recently Added Send to: 🖂                                                                       | Filter your results:                                                     |
| <u>filters</u>                                                   |                                                                                                    | All (13011)                                                              |
| Text                                                             | Results: 1 to 20 of 13011         << First < Prev         Page 1         of 651         Next >         Last >>                                      | Free Full Text (2706)                                                    |
| Abstract available                                               | Comparison of Sexual Behavior and HIV Risk between Two HIV-1                                                                                        | HINARI (5474)                                                            |
| Free full text available                                         | 1. <u>Serodiscordant Couple Chorts: The CHAVI 002 Study.</u>                                                                                        | Meta-analysis (57)                                                       |
| Full text available                                              | Ritchie AJ, Kuldanek K, Moodie Z, Wang ZM, Fox J, Nsubuga RN, Legg K,<br>Birabwa EE, Kaleebu P, McMichael A L, Watera C, Goonetilleke N, Eidler S   | Systematic Reviews (403)                                                 |
| Publication                                                      | PLoS One. 2012;7(5):e37727. Epub 2012 May 22.                                                                                                    | Manage Filters                                                           |
| dates                                                            | PMID: 22629447 [PubMed - in process]                                                                                                    |                                                                          |
| o years<br>10 vears                                              | Related citations                                                                                                    | Titles with your search terms                                            |
| Custom range                                                     | Increased Adolescent HIV Infection during Pregnancy Leads to Increase in                                                                            | Safety of tenofovir use during                                           |
| Species                                                          | 2. Perinatal Transmission at Urban Referral Center                                                                                                  | pregnancy: early growth c [AIDS. 2012]                                   |
| Humans                                                           | In PubMed, these are the results for the                                                                                                    | Current treatment strategies,<br>complications and co [AIDS Rev. 2011]   |
| Other Animals                                                    | search for HIV AND pregnancy. Click on the                                                                                                    | HIV, other STD, and pregnancy                                            |
| Article types                                                    | Reve search hyperlink that is sysilable when                                                                                                    | pi [MMWR Morb Mortal Wkly Rep. 2012]                                     |
| Clinical Trial                                                   | Save search hyperlink that is available when                                                                                                    | See more                                                                 |
| Meta-Analysis<br>Practice Guideline                              | $\frac{1}{3}$ $\frac{1}{6}$ you are signed into your MY NCBI account.                                                                               |                                                                          |
| Randomized<br>Controlled Trial                                   | AIDS Rev. 2012 Apr;14(2):132-44.<br>PMID: 22627609 [PubMed - in process]                                                                            | 1498 free full-text articles in August PubMed Central                    |
| Review<br>Systematic Reviews                                     | Related citations                                                                                                    | HIV/AIDS, Tuberculosis, and Malaria in<br>Pregnancy. [J Pregnancy. 2012] |
| more                                                             | IFemale gender and pulmonary arterial hypertension: a complex relationship].     A Manes A Palazzini M Dardi F D'Adamo A Rinaldi A Galiè N          | Lack of Knowledge of HIV Status a                                        |
| Languages                                                        | G Ital Cardiol (Rome). 2012 Jun;13(6):448-60. doi: 10.1714/1073.11764. Italian.                                                                     | Major Barrier to HIV [[PLoS One. 2012]                                   |
| English<br>more                                                  | PMID: 22622125 [PubMed - in process]<br>Related citations                                                                                           | Mother-to-Child HIV [PLoS One. 2012]                                     |
|                                                                  |                                                                                                    | See all (1498)                                                           |
| <u>Clear all</u>                                                 | HIV Incidence in Young Girls in KwaZulu-Natal, South Africa-Public Health                                                                           |                                                                          |
| Choose additional                                                | 5. Imperative for Their Inclusion in HIV Biomedical Intervention Trials.<br>Abdool Karim O. Kharsany AB. Eroblich JA. Werner L. Miotshwa M. Madiala | Find related data                                                        |
| <u>filters</u>                                                   | BT, Abdool Karim SS.                                                                                                    | Database: Select                                                         |

# My NCBI — Saved Search Settings

### Save Search successful.

Vour DubMed coard

| Search: HIV AND pregnancy                               |
|---------------------------------------------------------|
| Name of Search: HIV AND pregnancy                       |
| E-mail: rhinel@ufl.edu                                  |
| Would you like e-mail updates of new search results     |
| No thanks.                                              |
| Yes, once a month.                                      |
| Which day? the first Saturday                           |
| Yes, once a week.                                       |
| Which day? Monday 💌                                     |
| Yes, every day.                                         |
| Formats:                                                |
| Report format: Abstract                                 |
| Number of items:                                        |
| Send at most: 50 items 🖃 🖾 Send even when there         |
| Any text you want to be added at the top of your e-page |
|                                                         |
|                                                         |
|                                                         |
| Save Cancel Delete                                      |
|                                                         |

aren't any new results

(optional):

My NCBI has confirmed that this search was saved. You now have the option to receive email updates or not receive updates (about the new articles published on this search topic).

In this case, the email updates options chosen are: 'Yes, once a week' on 'Monday' in the Abstract format (vs. text or MEDLINE) and receive 50 items. Select the options you want and click on the Save button.

Skip scheduling and return to your search, or proceed to manage your Saved Searches.

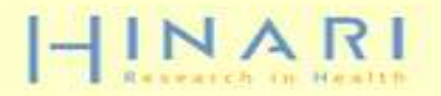

# a

# HINARI About HINARI Full-text journals, databases and other resources Eligibility Register Partners Publishers' statement Training Promotional materials Using HINARI Frequently asked questions

# HINARI Training Materials

### Distance learning courses

The HINARI Short Course (for users) and the HINARI Train the T trainers from developed countries) are online on the Medical Libra (USA) distance learning server as well as on the Information Trai Center for Africa (ITOCA) site.

These courses are self-paced, take 4-6 hours. Upon completion ( students will receive certificates:

Access and registration to distance learning courses

Et through the Medical Library Association (USA).

If through the Information Training and Outreach Center for

### Training modules

These modules are the components of the 'Train the Trainers' course. The material is comprehensive overview of the program. Each module contains a presentation and practical exercises.

Module 1. HINARI: The Seginning

Basic Internet Concepts; E-Resources & Internet Searching; Health Internet Information

Module 2. HINARI Website Interface & Resources Registration & Login, Finding Journals, Articles and other Full-text Resources

Module 3. HINARI Partner Publishers' Resources Science Direct (Elsevier Science), HighWire Press, Wiley and Nature Publishing

related disciplines

Tip of the Month

Module 4. HINARI/PubMed Website Interface; Using Limit, MeSH; History, Access to Full-text articles; My NCBL

Module 5. Managing References EndNote Web Reference Management Software

Module 6. HINARI Next Steps Tools for using the HINARI resources at your institution: Marketing Strategies for HINARI; Training Users on HINARI; Repackaging Health Information; Strategies for Managing Change for HINARI

### Module 7. HINARI Additional Resources

Other HINARI resources including Evidence-based practice and E-books plus Information Literacy and WHO Resources

### Module 8, HINARI Template for Band 2 countries

Suggested changes for workshops where some of the HINARI resources are not available

Hinari: Quiz - updated 05 2009 doc. 41kb

# Search

This page contains a series of modules that detail many of the features of HINARI that we have discussed – but in more detail. It includes access to the distance learning courses.

Note Module 7 that contains information about additional resources available from the Tips for Using HIN Promoting HINAR HINARI website

### Photo Album

HINARI Trainers Photo Album

Information Training and Outreach Center for Africa (ITOCA)

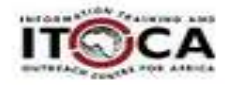

### ITOCA training material

### Contact HINARI

World Health Organization IER/KMS/LNK HINARI 20, Avenue Appia CH-1211 Geneva 27 Switzerland Fax: +41 22 791 4150

# HINARI 'Additional Resources' Modules

- 7.1 CINAHL Database for HINARI Users (nursing and allied health resources)
- 7.2 Evidence-based Practice Resources for HINARI users
- 7.3 WHO Resources
- 7.4 Information Literacy
- 7.5 E-book Recourses for HINARI users

(HINARI and Internet resources)

http://hinari-

gw.who.int/whalecomwww.who.int/whalecom0/hin ari/training/module\_7\_additional\_resources/en/ind ex.html

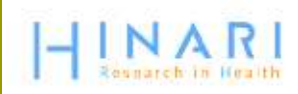

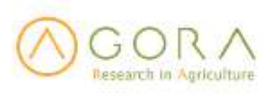

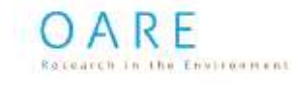

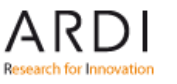

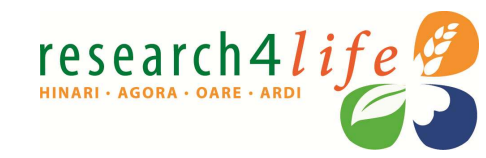

### Brief training

### HINARI Short Course

Basic HINARI skills including Background, Registration & Login, Searching Strategies, HINARI and PubMed website features, MY NCBI and Training Materials. Self-paced, 4-6 hours to complete; also available as a distance learning course

Switzerland Fax: +41 22 791 4150 hinari@who.int

### Training tools

Hinari 10 top Hints for use ppt, 321kb Useful ideas to use HINARI

HINARI: Access Problems and Solutions - updated 02 2010 ppt, 1.10Mb Answers for common access problems

HINARI: The Basics - updated 02 2010 doc, 48kb One page summary of key points

HINARI: Do's and Don'ts - updated 04 2010 Summary of copyright do's and don'ts

HINARI Frequently Asked Questions ppt, 307kb Common guestions asked by others

HINARI Payment: The Basics - updated 05 2009 doc, 30kb Outline of procedures for Band 2 countries

 HINARI Printing, Copying, Saving and Emailing Articles: Problems and Solutions
 - updated 03 2009 ppt, 1.96Mb
 Answers for common printing and downloading problems

HINARI Registration Guidelines – updated 12 2010 pdf, 266kb A step by step guide to registering

HINARI Training Material Overview - updated 09 2010
 ppt, 2.29Mb
 A summary of the HINARI training material - for trainers & course participants.

### Presentations

HINARI & Rec. Overview for visitors from Eligible Countries - updated 12 2010

Overview for potential users or individuals who have linkages with eligible institutions.

HINARI Overview for Registered Institutions – updated 04 2010 For presentation at HINARI registered institutions; to promote the various resources (e-journals, reference sources, databases, etc.) to potential users.

### Authorship skills

Hinari Authorship Skills

Modules developed to assist authors in HINARI eligible countries; includes 'How to Write a Scientific Paper/Structured Abstract', 'Copyright and Plagiarism', 'Strategies of Effective Writing' and a 'Web-Bibliography'.

This additional slide highlights the Brief training HINARI Short Course and various Training Tools plus Presentations.

Also note the Authorship Skills material – series of modules written to assist researchers in publishing their outcomes. 🔗 Research4Life - Collective name for HINARI, AGORA, OARE and ARDI - Windows Internet Explorer provided by World Health Organizati

http://www.research4life.org/

🔻 🔯 🌴 🗙 👂 Google

<u>File Edit View Favorites Tools H</u>elp

research41

HINARI - AGORA - OARE

HINAR

👔 👍 🕷 HINARI Access to Research

Research4Life - Collective name for HINARI, AGO...

Besides HINARI, there are three 'sister' Research4liLe programmes – AGORA for agriculture research and OARE for environmental research and ARDI for applied science research for innovation. This website contains an overview of all four programmes.

provides access to

over 5500 peer-reviewed journals

related to health and social sciences

### CASE STUDY (2/4)

# Online Access to Research in the Environment

Improving the lives of marginalised communities

Free access to peer-reviewed scientific journals has greatly impliquality of research and teachings in universities and research in in the developing world according to Wilkista Nyaora Moturi, Hea Environment Studies Department at Egerton University, one of K seven public universities. (...)

### RESEARCH4LIFE NEWS

# Research4Life Greatly Expands Peer Reviewed Research Available to Developing World

AGORA DARE

May 2012

Content available through Research4Life has dramatically increased since 2011 to reach

### RESEARCH4LIFE NEWS

Expanding developing-world access - feature in Research Information

July 2012

A recent special report highlighted the work of Dr. Arun Neopane in Nepal and how access to Research4Life has changed the the research landscape in Nepal

### RESEARCH4LIFE NEWS

NEW VIDEO: Ethiopian hospital staff expain how Research4Life has impacted lives in their community

July 2012

New Video: Physiotherapist Mulugeta Bayisa's experience with Research4Life programme - how it

### RESEARCH4LIFE NEWS

program

0 D M # HT

CONT

Technology Partner Microsoft commende contribution to Research4Life at GB0 Business Action on H Awards May 2012

In addition to recognizing

# Looking for More Information?

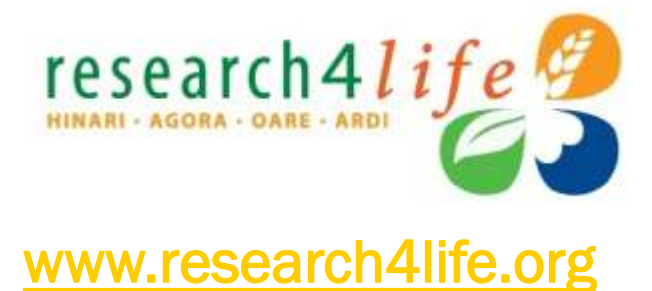

DARE

# **HINARI**

- www.who.int/hinari
- hinari@who.int

# AGORA

- www.aginternetwork.org
- agora@fao.org

# OARE

- www.oaresciences.org
- oare@oaresciences.org

# ARDI

www.wipo.int/ardi/en

research4lif

ardi@wipo.int

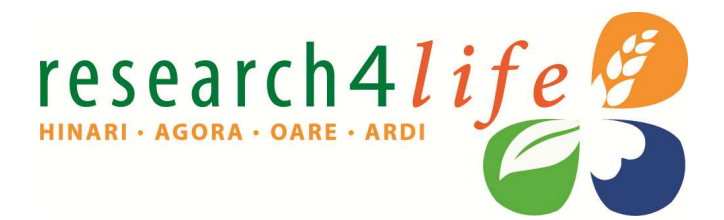

# Thank You

Research in Apriculture

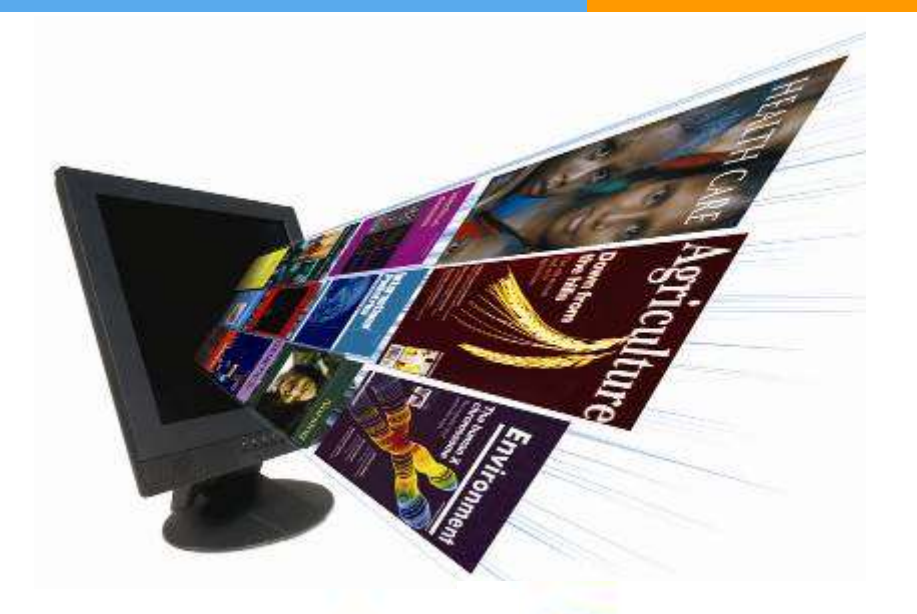

HINARI Team World Health Organization Av. Appia, 20 1211 Geneva 27 SWITZERLAND E-mail: hinari@who.int http://www.who.int/hinari

Rocearch in the Environme

OARF

Research for Innovation